# **TomTom Via**

# 1. Conteúdo da embalagem

• TomTom Via inclui Suporte Easy Click

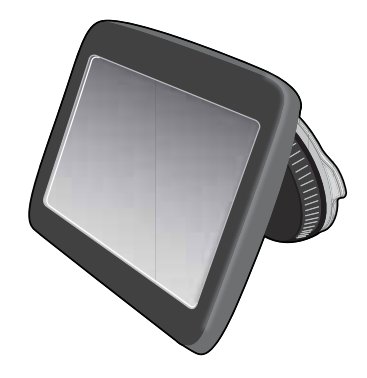

• Cabo USB

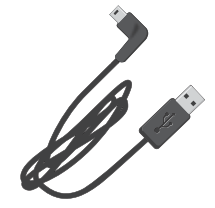

• Carregador de isqueiro USB ou Receptor RDS-TMC, dependendo do seu produto

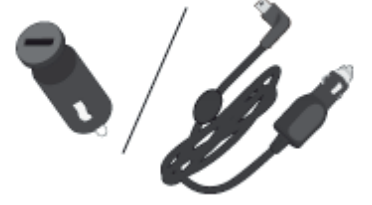

Para verificar o que está incluído no seu produto consulte a lista de conteúdos da embalagem do produto.

• Poster de instalação

# 2. Leia-me primeiro

Montagem do equipamento no seu carro

Certifique-se de que tanto o suporte como o pára-brisas estão limpos e secos antes de fixar o suporte. Coloque o equipamento de modo a não interferir com a sua visão da estrada nem com nenhum dos comandos do automóvel.

Para fixar o suporte , prima a ventosa firmemente contra o pára-brisas, numa zona em que o vidro seja plano. De seguida, rode o aperto na base do suporte para a direita até ouvir um estalido.

Ligue o cabo à tomada no tablier do automóvel e ligue a outra extremidade ao conector na parte traseira do seu equipamento.

#### Ligar e desligar

Para ligar o seu equipamento de navegação, mantenha o botão ligar/desligar premido até surgir o ecrã de início. A primeira vez que ligar o seu equipamento, este poderá demorar um pouco para iniciar.

#### Configuração

**Importante**: Tenha atenção para seleccionar o idioma correcto, dado que o idioma que escolher será utilizado em todos os textos apresentados no ecrã.

Quando ligar o seu equipamento pela primeira vez, tem de responder a algumas perguntas para configurar o mesmo. Responda às perguntas tocando no ecrã.

#### Recepção GPS

Quando ligar o seu equipamento de navegação TomTom Via pela primeira vez, este pode precisar de alguns minutos para determinar a sua posição GPS e apresentar a sua localização actual no mapa. Posteriormente, a sua posição será localizada muito mais rapidamente. O normal será demorar apenas alguns segundos.

Para garantir uma boa recepção GPS, deve utilizar o seu equipamento em espaços abertos. Por vezes, grandes objectos, tais como edifícios altos, podem interferir com a recepção.

#### Acerca do MyTomTom

O MyTomTom ajuda-o a gerir os conteúdos e serviços no seu equipamento de navegação TomTom Via, para além de lhe dar acesso à comunidade TomTom. Tem de aceder ao website da TomTom e iniciar sessão em MyTomTom. É aconselhável ligar regularmente o seu equipamento de navegação ao MyTomTom para garantir que tem sempre as actualizações mais recentes. **Sugestão**: recomendamos a utilização de uma ligação à internet de banda larga sempre que ligar o seu equipamento de navegação ao MyTomTom.

## Configurar o MyTomTom

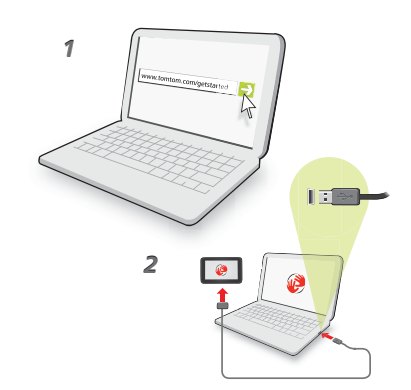

Para configurar o MyTomTom, faça o seguinte:

- 1. Ligue o seu computador à internet.
- 2. Abra um navegador e vá a tomtom.com/getstarted.
- 3. Clique em Descarregar agora.

O seu navegador descarrega a aplicação de apoio TomTom que precisa de instalar no seu computador para poder ligar o seu equipamento ao MyTomTom. Siga as instruções no ecrã se lhe forem feitas perguntas durante o descarregamento.

4. Quando lhe for solicitado, ligue o seu equipamento ao computador utilizando o cabo USB. Em seguida, prima o botão ligar/desligar para ligar o seu equipamento.

O seu equipamento é então reconhecido, é feita uma cópia de segurança e são instaladas as actualizações mais recentes.

**Importante**: deve ligar o conector USB directamente a uma porta USB do seu computador e não a um concentrador USB ou a uma porta USB de um teclado ou monitor.

Uma vez instalada a aplicação de apoio TomTom, pode aceder ao MyTomTom a partir da área de notificação no seu ambiente de trabalho.

**Sugestão:** quando liga o seu equipamento de navegação ao computador, o MyTomTom diz-lhe se existem actualizações para o equipamento.

#### O equipamento não inicia

Não é muito frequente, mas o seu equipamento de navegação TomTom Via poderá não iniciar correctamente ou poderá deixar de responder aos seus toques.

Primeiro, verifique se a bateria está bem carregada. Para carregar a bateria, ligue o seu equipamento ao carregador de isqueiro. A bateria pode demorar até 2 horas para ficar totalmente carregada.

Se isto não resolver o seu problema, pode reiniciar o equipamento. Para tal, mantenha o botão Ligar/Desligar premido durante 15 segundos e solte-o quando o seu equipamento começar a reiniciar.

#### Carregar o seu equipamento

A bateria do seu equipamento de navegação TomTom Via é carregada ao ligá-lo ao carregador de isqueiro ou ao computador.

**Importante**: deve ligar o conector USB directamente a uma porta USB do seu computador e não a um concentrador USB ou a uma porta USB de um teclado ou monitor.

## Cuidados a ter com o seu equipamento de navegação

Nunca deixe o seu TomTom Via nem os acessórios à vista desarmada quando sair do automóvel, pois podem tornar-se um alvo fácil para os ladrões.

É importante cuidar bem do seu equipamento:

- O seu equipamento não foi concebido para ser utilizado em temperaturas extremas e uma exposição a essas condições poderá provocar danos irreversíveis. A exposição prolongada ao sol pode provocar a deterioração precoce do desempenho da bateria.
- Nunca abra a caixa do seu equipamento. Esta acção pode ser perigosa e anulará a garantia.
- Limpe ou seque o ecrã do seu equipamento com um pano macio e não use nenhum líquido de limpeza.

# 3. Segurança

#### Instalar o suporte

Pondere cuidadosamente onde vai fixar o suporte no seu automóvel. O suporte não deve bloquear nem interferir de forma alguma com:

- A sua visão da estrada
- Nenhum dos comandos do automóvel
- · Nenhum dos espelhos retrovisores
- O airbag

Quando está fixo no suporte, o seu equipamento de navegação deve ser fácil de alcançar sem precisar de se inclinar ou de se esticar. Pode fixar o suporte no pára-brisas, nas janelas laterais ou utilizar um Disco de montagem no painel de instrumentos, para fixar o suporte no tablier. Os esquemas seguintes mostram-lhe onde pode fixar o suporte em segurança.

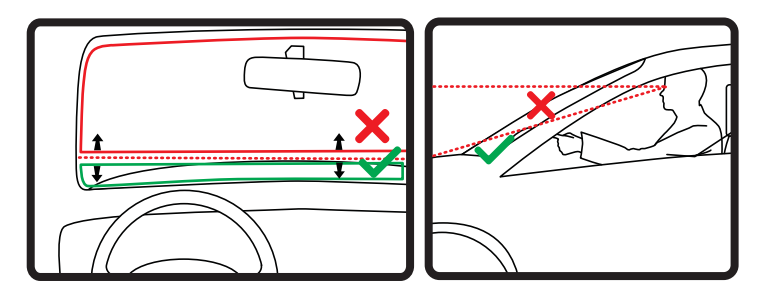

A TomTom oferece ainda soluções de montagem alternativas para o seu equipamento de navegação TomTom. Para obter mais informações sobre os Discos adesivos e soluções de montagem alternativas, vá a **tomtom.com**/accessories.

#### Bloqueio de segurança

Recomendamos a utilização do bloqueio de segurança para tornar a sua condução o mais segura possível.

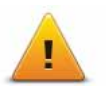

Estas são algumas das opções incluídas no bloqueio de segurança:

- Mostrar os botões de menu essenciais durante a condução
- Mostrar os lembretes de segurança
- · Avisar quando estiver a conduzir mais depressa do que o permitido

Pode igualmente conduzir com maior segurança utilizando comandos de voz para controlar o seu TomTom Via.

# 4. Planear um percurso

**Importante**: no interesse da segurança rodoviária e para reduzir as distracções enquanto conduz, deve sempre planear o percurso antes de iniciar a sua viagem.

Para planear um percurso no seu TomTom Via, faça o seguinte:

1. Toque no ecrã para abrir o Menu principal.

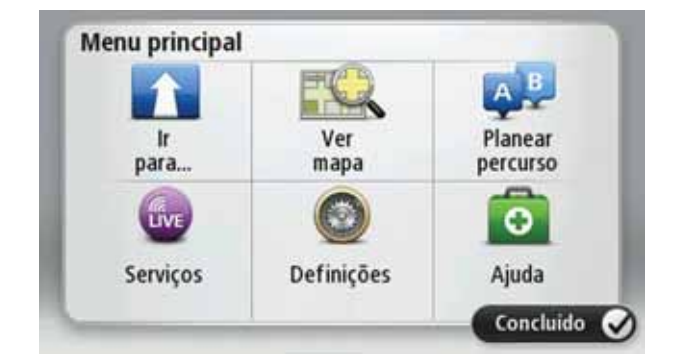

- 2. Toque em Ir para...
- 3. Toque em Morada.

**Sugestão**: a primeira vez que planear um percurso, é-lhe pedido para seleccionar um país, estado ou região. A sua escolha é guardada e utilizada doravante para todos os percursos até alterar esta definição.

Pode alterar esta definição tocando na bandeira antes de seleccionar uma cidade.

4. Introduza o nome da cidade.

**Sugestão**: em vez de digitar a morada, toque no botão do microfone para introduzir a morada falando para o seu Via.

- As cidades com nomes semelhantes aparecem na lista à medida que escreve.
- Quando a cidade correcta aparece na lista, toque no nome para seleccionar o destino.

| Ams | sterda<br>en | m   |     |     |     |   |     |   | Y      |
|-----|--------------|-----|-----|-----|-----|---|-----|---|--------|
| Q   | W            | Ε   | R   | T   | Y   | U | T   | 0 | Ρ      |
| 4   | A 5          | 5 E | 0 1 | - ( | 5 I | 1 | 1 1 | < | L      |
| •   | Z            | х   | С   | ۷   | В   | Ν | М   | • | 4      |
| 9   | 123          |     |     | -   |     |   |     | ÷ | 111111 |

- 5. Introduza o nome da rua.
  - As ruas com nomes semelhantes aparecem na lista à medida que escreve.
  - Quando a rua correcta aparece na lista, toque no nome para seleccionar o destino.

| Rua:       | Ro           |        |      |      |     |   |     |   |   |
|------------|--------------|--------|------|------|-----|---|-----|---|---|
| Rok<br>Rob | in<br>bert ( | ijfers | traa |      |     |   |     |   | Y |
| Q          | W            | Ε      | R    | T    | Y   | U | T   | 0 | Ρ |
| A          | A S          | ; C    |      | F (  | 5 I | Η | 1 1 | ( | L |
| •          | Z            | Х      | С    | ۷    | В   | Ν | М   |   | 4 |
| 9          | 123          |        |      | - CL |     |   |     |   |   |

6. Insira o número da porta e depois toque em Concluído.

| Númer | o de po    | rta:1 |   |      |       |
|-------|------------|-------|---|------|-------|
| 1     | 2          | 3     | 4 | 5    |       |
| 6     | 7          | 8     | 9 | 0    | ÷     |
| ٩     | Cruzamento |       |   | Conc | luido |

7. A localização é exibida no mapa. Toque em **Seleccionar** para continuar ou em **Voltar** para introduzir outra morada.

**Sugestão**: se pretender que o seu destino seja um parque de estacionamento, toque em **Estacionamento nas proximidades** e seleccione uma localização a partir da lista de parques próximos do seu destino.

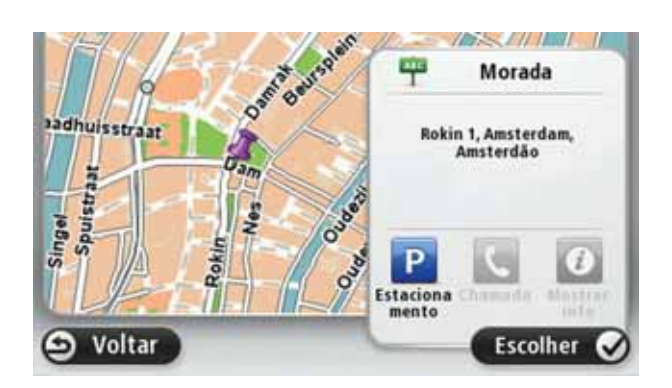

8. Seleccione o tipo de percurso que pretende planear.

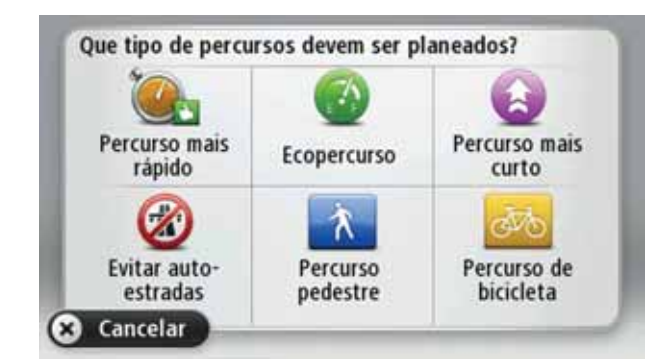

- 9. Quando o novo percurso for mostrado, toque em **Concluído**.
  - Para obter mais informações sobre o percurso, toque em Detalhes.
  - Para planear um percurso diferente, toque em Alterar percurso.

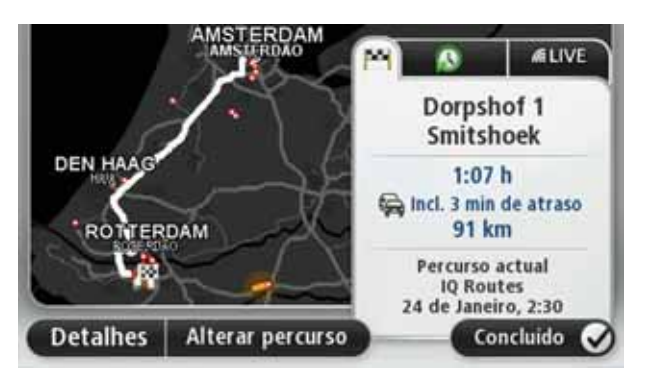

O seu TomTom Viacomeça a guiá-lo até ao seu destino através de instruções de voz e indicações visuais no ecrã.

#### Resumo do percurso

O resumo do percurso mostra uma vista geral do percurso, a distância restante até ao seu destino e a estimativa do tempo de viagem restante.

Para ver o resumo do percurso, toque no painel do lado direito da barra de estado na Vista de condução ou toque em **Vista do percurso** no Menu principal e depois em **Ver resumo do percurso**.

Quando utilizado com o TomTom Trânsito, o resumo do percurso mostra uma vista geral do seu percurso, a distância restante até ao seu destino, a estimativa do tempo de viagem restante e as informações de trânsito sobre atrasos no seu percurso.

O ecrã de resumo do percurso mostra uma vista geral do seu percurso, a distância restante até ao seu destino, a estimativa do tempo de viagem restante e os atrasos previstos no seu percurso utilizando as informações IQ Routes sobre a velocidade real nas estradas.

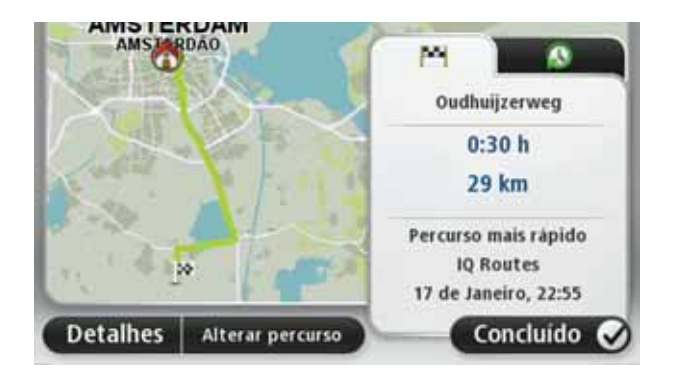

#### Utilizar a sua voz para planear um percurso

Em vez de tocar no ecrã para planear percursos, pode utilizar a sua própria voz para planear um percurso.

Para obter informações sobre como planear um percurso com a voz, consulte *Comando de voz*.

## **Destinos frequentes**

Se viaja frequentemente para os mesmos destinos, pode configurar o seu TomTom Via para este lhe perguntar, sempre que é ligado, se quer planear um percurso até uma dessas localizações. Isto é mais rápido do que planear um percurso da forma normal.

Para seleccionar um novo destino, toque em **Definições de início** no menu Definições e seleccione **Pedir um destino**. Depois seleccione um botão a utilizar para este destino e responda às perguntas sobre o destino.

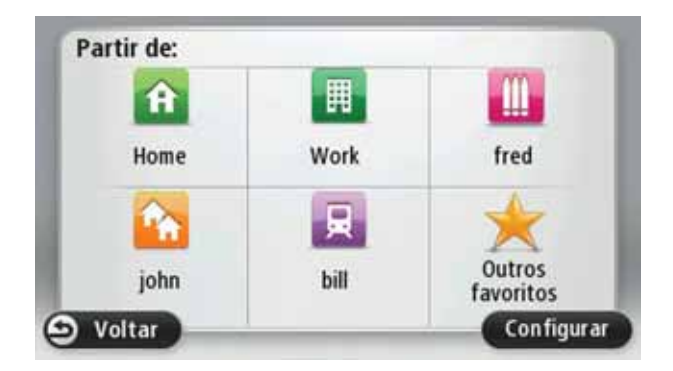

Mostrar os meus destinos frequentes

Pode configurar o seu TomTom Via para lhe perguntar, sempre que o inicia, se quer planear um percurso até um dos destinos que visita frequentemente.

Para alterar esta definição, faça o seguinte:

- 1. Toque em **Definições de início** no menu Definições e depois seleccione **Pedir um destino**.
- 2. Toque em **Sim** e depois novamente em **Sim** para começar a introduzir informações sobre o destino.
- 3. Seleccione um símbolo para o destino e toque em **Concluído** para definir o símbolo e, de seguida, toque em **Sim**.

**Sugestão**: para adicionar novos destinos, seleccione um dos símbolos numerados e introduza um nome para o botão do novo destino.

- 4. Toque em **Sim** e, se lhe for solicitado, introduza um nome. De seguida, toque em **Con**cluído.
- 5. Introduza os pormenores da morada, tal como faz para introduzir uma morada ao planear um percurso, e depois toque em **Concluído**.
- 6. Se pretende configurar mais destinos, repita os passos anteriores. Caso contrário, toque em **Concluído**.

É-lhe perguntado se pretende alterar a imagem de inicio.

7. Se pretende alterar a imagem, toque em **Sim**e depois siga as instruções exibidas no ecrã. Caso contrário, toque em **Não**.

Sempre que o seu TomTom Via inicia, é-lhe perguntado se quer planear um percurso. Se tocar em **Cancelar**, é-lhe apresentado o Menu principal.

Utilizar as horas de chegada

Quando planeia um percurso, o TomTom Via pergunta-lhe se tem de chegar a uma determinada hora.

Toque em SIM para introduzir a hora de chegada pretendida.

O Via calcula a hora de chegada e mostra se vai chegar a horas.

Também pode usar esta informação para calcular a hora a que deve sair. Se o Via mostrar que chegará com 30 minutos de antecedência, pode aguardar e partir 30 minutos mais tarde.

A hora de chegada está constantemente a ser recalculada durante a viagem. A barra de estado mostra se vai chegar a horas ou se está atrasado(a), conforme se mostra a seguir:

| +55***             | Vai chegar 55 minutos antes da hora de chegada inserida.                                                             |
|--------------------|----------------------------------------------------------------------------------------------------|
|                    | Se a hora prevista de chegada for antecipada mais de 5 minutos relativamente à hora inserida, ela é exibida a verde. |
| +3***              | Vai chegar 3 minutos antes da hora de chegada inserida.                                                              |
|                    | Se a hora prevista de chegada for antecipada em menos de 5 minu-<br>tos à que foi inserida, ela é exibida a amarelo. |
| -19 <sup>min</sup> | Vai chegar 19 minutos atrasado(a).                                                                                   |
|                    | Se a hora prevista de chegada ultrapassar a hora inserida, ela será exibida a vermelho.                              |
|                    | Toque em <b>Definições da barra de estado</b> no menu Definições para                                                |

Preferências de barra de estado activar ou desactivar as indicações de hora de chegada.

Para activar as notificações da hora de chegada, seleccione **Diferença**.

## Opções do menu de navegação

Ao tocar em **Ir para**..., pode definir o seu destino de várias formas e não apenas introduzindo a morada. As outras possibilidades são as seguintes:

|                 | Toque neste botão para ir para a sua Residência.                                                               |
|-----------------|----------------------------------------------------------------------------------------------------|
| Residência      | É provável que este botão seja o mais utilizado.                                                               |
| Favorito        | Toque neste botão para seleccionar um Favorito como destino.                                                   |
| ABCD            | Toque neste botão para introduzir uma morada como destino.                                                     |
| Destino recente | Toque neste botão para escolher o seu destino a partir da lista de<br>locais recentemente usados como destino. |

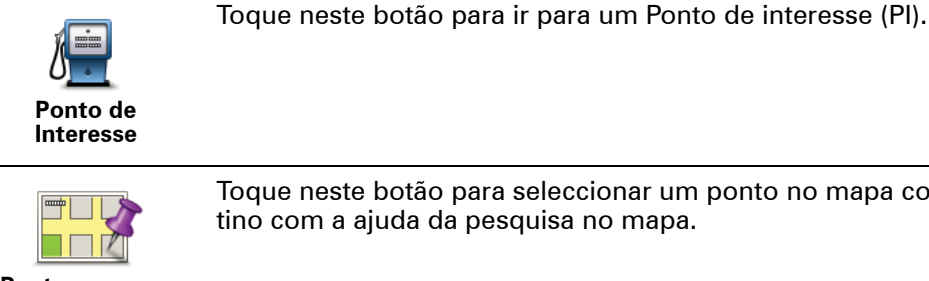

Toque neste botão para seleccionar um ponto no mapa como destino com a ajuda da pesquisa no mapa.

Ponto no mapa

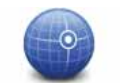

Toque neste botão para introduzir um destino utilizando coordenadas de latitude e longitude.

Latitude Longitude

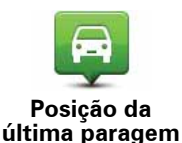

Toque neste botão para seleccionar a sua última posição gravada como sendo o seu destino.

## Planear previamente um percurso

Pode utilizar o seu TomTom Via para planear um percurso antecipadamente, seleccionando o ponto de partida e o destino.

Eis mais algumas razões para planear um percurso antecipadamente:

Saber quanto tempo pode durar uma viagem antes de partir.

Pode ainda comparar tempos de viagem para o mesmo percurso em diferentes horas do dia e em diferentes dias da semana. O seu Via utiliza a tecnologia IQ Routes para planear um percurso. O IQ Routes calcula os percursos utilizando as velocidades médias reais medidas em estrada.

- Estudar o percurso de uma viagem que está a planear.
- Verificar um percurso para alguém que vem visitá-lo e explicar-lhe pormenorizadamente o caminho.

Para planear um percurso antecipadamente, proceda da seguinte forma:

- 1. Toque no ecrã para abrir o Menu principal.
- 2. Toque no botão da seta para passar ao ecrã seguinte do menu e depois em Planear percurso.

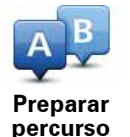

Este botão é exibido quando não existe um percurso planeado no seu Via.

- 3. Seleccione o ponto de partida para a sua viagem da mesma forma que seleccionaria o destino.
- 4. Defina o destino da viagem.
- 5. Escolha o tipo de percurso que pretende planear.
  - Percurso mais rápido o percurso que demora menos tempo.

- Ecopercurso o percurso mais eficiente em termos de consumo de combustível para a sua viagem.
- Percurso mais curto a distância mais curta entre as localizações que escolheu. Este pode não ser o percurso mais rápido, especialmente se o percurso mais curto passar por uma cidade ou localidade.
- Evitar auto-estradas um percurso que evita auto-estradas.
- Percurso pedestre um percurso concebido para fazer a viagem a pé.
- Percurso de bicicleta um percurso concebido para fazer a viagem de bicicleta.
- 6. Seleccione a data e a hora a que fará a viagem que está a planear.

O seu Via utiliza o IQ Routes para calcular o melhor percurso possível nesse momento. Esta função é útil para se saber quanto tempo demora uma viagem a horas diferentes do dia ou em diferentes dias da semana.

7. O TomTom Via planeia o percurso entre duas localizações por si seleccionadas.

Ver informações do percurso

Pode aceder a estas opções relativamente ao último percurso que planeou tocando em Vista do percurso no menu principal ou no botão **Detalhes** no ecrã de resumo do percurso.

Depois pode seleccionar uma das seguintes opções:

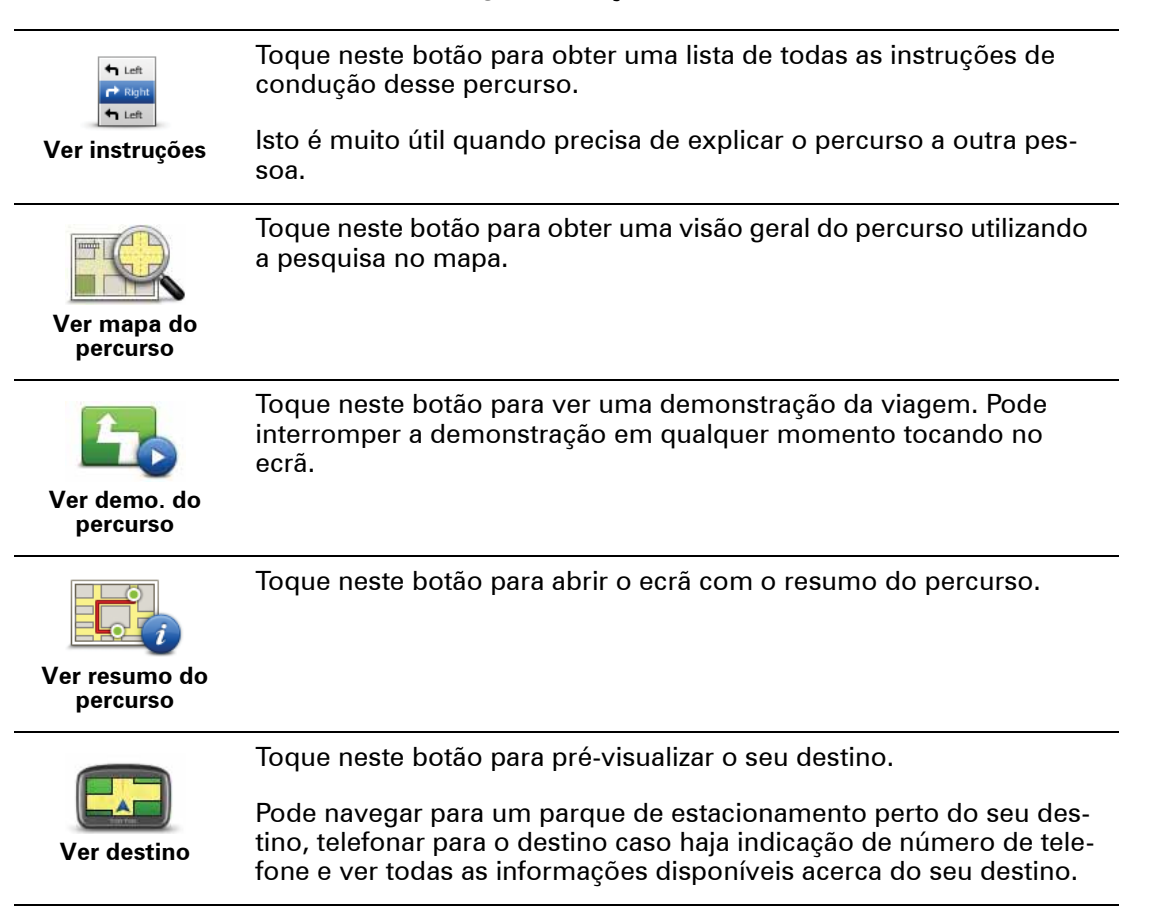

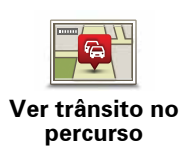

Toque neste botão para ver todos os incidentes de trânsito no seu percurso.

**Nota**: Este botão só é exibido se tiver um Receptor RDS-TMC ligado ao seu equipamento. As informações de trânsito não estão disponíveis em todos os países ou regiões. Para obter mais informações sobre os serviços informativos de trânsito da TomTom, vá a **tomtom.com/services**.

# 5. Comando de voz

Acerca do comando de voz

Em vez de tocar no ecrã para controlar o seu TomTom Via, pode utilizar a voz para controlar o Via.

Por exemplo, para aumentar o volume do seu Via, pode dizer "Aumentar volume".

Para ver a lista dos comandos disponíveis, toque em **Ajuda** no Menu principal, de seguida em **Manuais de produtos** e depois em **O que posso dizer?** 

**Importante**: o Comando de voz requer uma voz artificial. Quando o seu TomTom Via não tem vozes artificiais instaladas, não poderá utilizar esta funcionalidade.

Para seleccionar uma voz artificial, toque em **Vozes** no menu das Definições, depois toque em **Alterar voz** e seleccione uma voz artificial.

## Utilizar o comando de voz

Para activar o comando de voz e apresentar o botão na Vista de condução, toque em **Criar** o meu próprio menu no menu das Definições e assinale a caixa de verificação **Comando** de voz.

Para desligar o comando de voz e retirar o botão da Vista de condução, toque em **Criar o meu próprio menu** no menu das Definições e desmarque a caixa de verificação **Comando de voz**.

O exemplo que se segue mostra como utilizar o comando de voz para planear uma viagem até à sua Residência.

1. Toque no botão do microfone na Vista de condução para activar o microfone.

O monitor do microfone aparece do lado direito do ecrã.

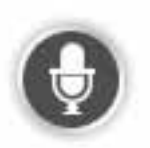

2. Quando ouvir o sinal sonoro, diga "Ir para a residência".

Enquanto está a falar, o monitor do microfone mostra-lhe até que ponto o equipamento consegue ouvir a sua voz:

Uma barra verde significa que o equipamento consegue ouvir a sua voz.

Uma barra vermelha significa que a sua voz está muito alta para o equipamento conseguir reconhecer as palavras individualmente e compreender tudo o que diz.

Uma barra cinzenta significa que a sua voz está muito baixa para o equipamento conseguir reconhecer as palavras individualmente e compreender tudo o que diz.

Nalgumas expressões, o seu Via repete o que você disse e pede-lhe que confirme.

3. Se o comando estiver correcto, diga "Sim".

Se o comando estiver incorrecto, diga "Não" e repita o comando depois de ouvir o sinal sonoro.

O seu Via calcula o percurso desde a sua localização actual até à sua Residência.

Sugestão: para que o seu Via deixe de ouvir mais comandos, diga "Voltar", "Cancelar", "Sair" ou toque simplesmente no ecrã.

Planear uma viagem utilizando a sua voz

**Importante**: no interesse da segurança rodoviária e para reduzir as distracções enquanto conduz, deve sempre planear o percurso antes de iniciar a sua viagem.

*Nota:* não é possível planear um percurso com a voz para todos os mapas em todos os países ou em todas as línguas.

Para planear um percurso até uma morada utilizando a voz, faça o seguinte:

- 1. Toque no botão comando de voz na Vista de condução.
- 2. Quando ouvir o sinal sonoro, diga "Ir para uma morada".
- 3. Diga o nome da localidade.

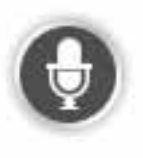

O seu Via mostra uma lista de localidades que soam de forma semelhante ao que disse e diz-lhe qual a localidade que está no topo da lista.

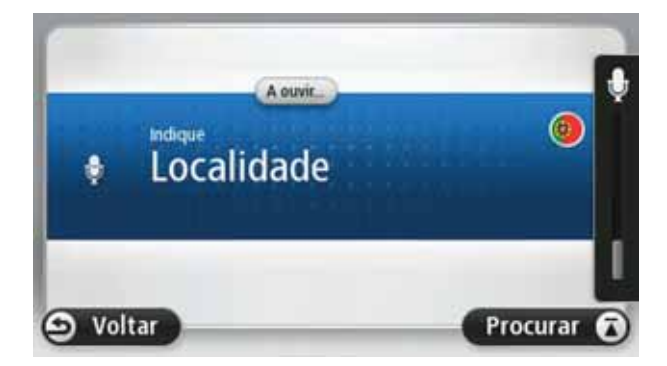

Se a localidade que ouvir for a mesma que pediu, diga "Concluído", "OK", "Sim", "Um" ou toque na localidade no topo da lista.

Se a localidade que ouvir estiver incorrecta, mas a localidade correcta estiver na lista, diga o número que se encontra ao lado da localidade correcta ou toque no nome da localidade.

Por exemplo, se a cidade correcta for Roterdão e esta localidade for exibida em terceiro lugar na lista, pode dizer "Três" ou tocar no nome **Roterdão**.

Se o nome não constar na lista, diga "Voltar" ou "Não" ou então toque em **Voltar** para regressar ao ecrã anterior e dizer novamente o nome da localidade quando ouvir o sinal sonoro.

4. Diga o nome da rua.

O seu Via mostra uma lista de nomes de ruas que soam de forma semelhante ao que disse e diz-lhe qual é o nome da rua que está no topo da lista.

Se o nome da rua que ouvir for o mesmo que pediu, diga "Concluído", "OK", "Sim", "Um" ou toque no nome da rua no topo da lista.

**Sugestão**: diferentes locais podem ter o mesmo nome, como por exemplo uma rua que abrange vários códigos postais. Quando isto acontece, precisa de olhar para o ecrã e tocar na localização correcta.

Se o nome de rua que ouvir estiver incorrecto, mas o nome de rua correcto estiver na lista, diga o número que se encontra ao lado do nome da rua correcto ou toque no nome da rua na lista.

Se o nome da rua não constar na lista, diga "Voltar" ou "Não" ou então toque em **Voltar** para regressar ao ecrã anterior e dizer novamente o nome da rua quando ouvir o sinal sonoro.

5. Dizer o número da porta.

**Importante**: os números têm de ser ditos no mesmo idioma que os nomes dos botões e menus no seu TomTom Via.

|   |   | 1 |   |   |   |
|---|---|---|---|---|---|
| 1 | 2 | 3 | 4 | 5 |   |
| 6 | 7 | 8 | 9 | 0 | 4 |

Os números devem ser pronunciados da mesma forma que habitualmente diz um número numa frase seguida. Assim, 357 pronuncia-se "Trezentos e cinquenta e sete".

Se o número aparecer correctamente, diga "Concluído", "OK" ou toque no teclado para introduzir o número.

Se o número aparecer de forma incorrecta, diga "Voltar", "Não" ou toque na tecla de retrocesso e repita o número.

**Sugestão**: se disser "Voltar" quando o ecrã não exibe qualquer número, o seu equipamento Via regressa ao ecrã anterior.

Quando o número é exibido correctamente, diga "Concluído" ou "OK". Em alternativa, introduza o número tocando no ecrã.

6. Quando o percurso foi calculado e o resumo do percurso é exibido, toque em **Conclu***í*do.

O seu TomTom Via começa a guiá-lo até ao destino através de instruções de voz e indicações visuais no ecrã. **Importante**: no interesse da segurança rodoviária e para reduzir as distracções enquanto conduz, deve sempre planear o percurso antes de iniciar a sua viagem.

Mesmo que não utilize o comando de voz para começar a planear uma viagem, pode utilizar a sua voz para introduzir uma morada.

Para começar a planear uma viagem, toque em **Ir para...** no Menu principal e depois em **Morada**.

Para inserir o seu destino com a voz, toque num dos seguintes botões:

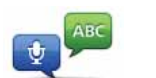

Toque neste botão para introduzir uma morada utilizando apenas a voz.

Morada de voz

A Morada de voz ajuda a introduzir informações sem tocar no ecrã.

Esta opção reconhece os seguintes termos falados:

- Instruções: Sim, Não, Voltar, Concluído, OK, Cruzamento.
- Nomes de ruas.
- · Cidades e localidades e respectivos centros.
- Favoritos, códigos postais e Pls.
- Planear percurso alternativo, Recalcular original, Evitar bloqueio de estrada, Minimizar atrasos, Limpar percurso, Viajar por... e Destino recente.
- Números. Estes devem ser pronunciados da mesma forma que normalmente diz um número numa frase seguida. Assim 357 pronuncia-se "Trezentos e cinquenta e sete."

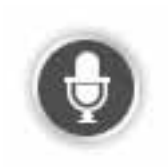

Toque neste botão na base do teclado para utilizar a voz para introduzir uma morada. Quando este botão aparece a cinzento, não pode utilizar a voz para introduzir uma morada.

Este botão está disponível para os seguintes tipos de destino:

- **Centro da cidade** para seleccionar o centro de uma cidade ou localidade.
- Rua e n.º de porta para seleccionar uma morada.
- Cruzamento ou entroncamento para seleccionar o ponto em que duas ruas se cruzam.

#### Sugestões:

- O seu Via reconhece lugares e nomes de ruas quando são falados no idioma e com a pronúncia local.
- A introdução da morada de voz não é possível para códigos postais, devendo ser introduzidos com o teclado.
- A introdução de morada de voz não está disponível para todos os mapas em todos os países.

# 6. Vista de condução

Acerca da Vista de condução

Quando o seu equipamento TomTom Via é ligado pela primeira vez, aparece-lhe a Vista de condução juntamente com informações detalhadas sobre a sua posição actual.

Toque no centro do ecrã em qualquer momento para abrir o menu principal.

Pode escolher o ecrã apresentado quando liga o seu equipamento tocando em **Definições** no Menu principal e depois em **Definições de início**.

#### A Vista de condução

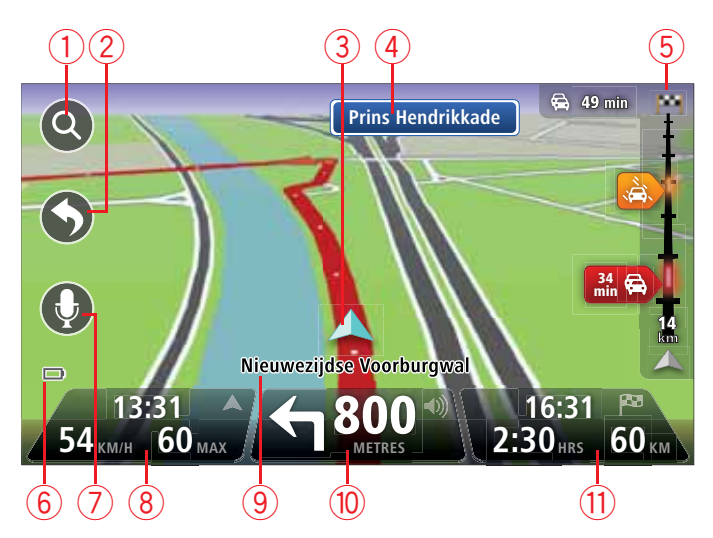

- 1. Botão de zoom toque na lupa para mostrar os botões de mais e menos zoom.
- 2. Menu rápido para activar o menu rápido, toque em **Criar o seu próprio menu** no menu Definições.
- 3. A sua posição actual.
- 4. Placa de sinalização rodoviária ou o nome da rua seguinte.
- 5. Barra lateral de trânsito. Toque na barra lateral para abrir o menu Trânsito.

Este botão só é exibido se tiver um Receptor RDS-TMC ligado ao seu equipamento. As informações de trânsito não estão disponíveis em todos os países ou regiões.

- 6. Indicador do nível da bateria.
- 7. Botão do microfone para o comando de voz.
- 8. A hora, a sua velocidade actual e o limite de velocidade, se este for conhecido. Para ver a diferença entre a sua hora de chegada desejada e a hora prevista de chegada, assinale a caixa de verificação **Diferença** nas definições da Barra de estado.

Toque nesta parte da barra de estado para trocar entre um mapa 3D e 2D.

- 9. O nome da rua em que está.
- 10.Instruções de navegação para a estrada seguinte e a distância até à próxima instrução. Se a segunda instrução for inferior a 150 m a seguir à primeira instrução, vê esta instrução exibida imediatamente em vez da distância.

Toque nesta parte da barra de estado para repetir a última instrução de voz e alterar o volume. Pode também tocar aqui para silenciar o som.

11.0 tempo de viagem restante, a distância restante e a hora prevista de chegada.

Toque nesta parte da barra de estado para abrir o ecrã de Resumo do percurso.

Para alterar as informações apresentadas na barra de estado, toque em **Barra de estado** no menu Definições.

## Símbolos da Vista de condução

Os símbolos que se seguem são apresentados na Vista de condução:

| 2 | Telemóvel sem ligação - este símbolo é apresentado quando o tele-<br>móvel seleccionado não está ligado ao seu equipamento. Deve ter já<br>estabelecido uma ligação a este telemóvel. |
|---|----------------------------------------------------------------------------------------------------|
| * | Som silenciado - este símbolo é apresentado quando o som foi<br>silenciado.                                                                                                    |
|   | Para voltar a activar o som, toque no painel central na barra de<br>estado.                                                                                                    |
| 0 | Bateria - este símbolo aparece quando a bateria está fraca.                                                                                                    |
|   | Quando vir este símbolo, deve carregar o seu equipamento de nave-<br>gação o mais rápido possível.                                                                                    |

# 7. Tecnologia Avançada de Indicação de Faixa de Rodagem

Acerca da indicação de faixa de rodagem

*Nota:* a indicação de faixa de rodagem não está disponível para todos os nós ou em todos os países.

O seu TomTom Via ajuda-o a preparar-se para as saídas e nós de auto-estrada ao mostrarlhe a faixa que deverá utilizar ao longo do percurso planeado.

Ao aproximar-se de uma saída ou nó, a faixa que deve utilizar é exibida no ecrã.

Utilizar indicação de faixa de rodagem

Existem dois tipos de indicação de faixa de rodagem:

• Imagens das faixas

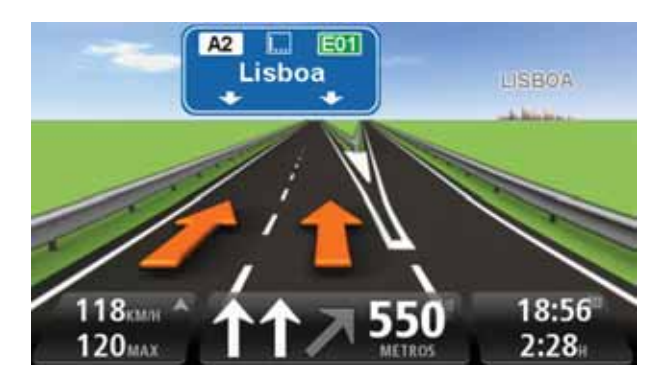

Para desligar as imagens das faixas, toque em **Definições** no Menu principal e depois em **Definições avançadas**. Desmarque a opção **Mostrar indicação de faixa** tocando na respectiva caixa.

Sugestão: toque em qualquer ponto do ecrã para voltar à Vista de condução.

• Instruções na barra de estado

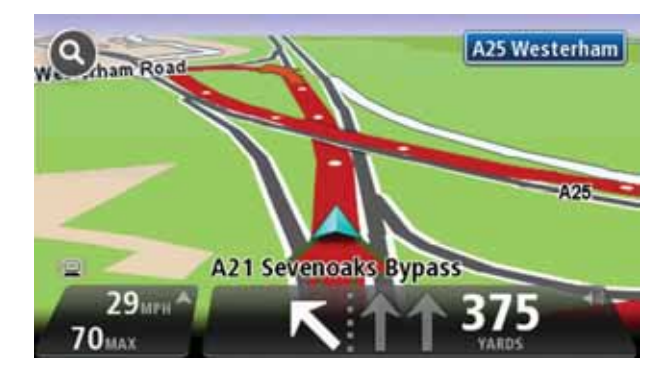

**Sugestão**: se não for exibida nenhuma indicação de faixa de rodagem na barra de estado e todas as faixas estiverem realçadas, pode utilizar qualquer faixa.

## 8. Fazer alterações ao seu percurso

Acerca das alterações ao percurso

Depois de planear um percurso, poderá querer alterar o percurso ou até mesmo o destino. Existem várias formas de mudar o seu percurso sem ter de replanear totalmente a viagem.

Para alterar o percurso actual, toque em Alterar percurso no Menu principal:

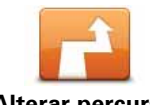

Toque neste botão para alterar o percurso actual.

Este botão só é exibido se tiver planeado um percurso no seu Via.

Alterar percurso

Menu alterar percurso

Para alterar o percurso ou o seu destino actual, toque num dos botões que se seguem:

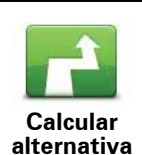

Toque neste botão para encontrar uma alternativa ao percurso actual.

Este botão só é exibido se tiver planeado um percurso no seu Via.

Esta é uma forma simples de procurar um percurso diferente para o seu actual destino.

O seu Via calcula um novo percurso a partir de onde se encontra para chegar ao destino utilizando estradas completamente diferentes.

O novo percurso é exibido junto ao percurso original para poder optar por um deles.

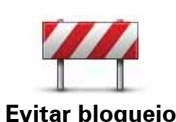

de estrada

Toque neste botão enquanto percorre um percurso planeado para evitar um corte de estrada ou engarrafamento de trânsito mais à frente.

O seu Via sugere um novo percurso que vai evitar as estradas no seu percurso actual para a distância escolhida.

Se o corte de estrada ou engarrafamento desaparecer de repente, toque em **Recalcular percurso** para voltar a planear o seu percurso original.

**Importante**: atenção que, quando um novo percurso é calculado, poderá ser-lhe solicitado para sair de imediato da estrada em que se encontra.

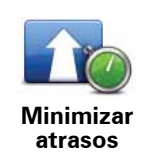

Toque neste botão para evitar os atrasos no trânsito num percurso planeado.

Nem sempre é possível evitar os atrasos no trânsito. O seu Via irá verificar atrasos no trânsito existentes no seu percurso e calculará o melhor percurso para evitá-los todos ou a maior parte deles.

**Nota**: este botão só é exibido quando o Trânsito estiver activado no menu dos Serviços LIVE. Para obter mais informações sobre os serviços informativos de trânsito da TomTom, vá a **tomtom.com/serv***ices*.

|                          | Toque neste botão para alterar o actual destino.                                                                                                    |
|--------------------------|----------------------------------------------------------------------------------------------------|
| Alterar destino          | Quando muda o destino, são-lhe apresentadas as mesmas opções e<br>é-lhe solicitado que digite uma nova morada, tal como faz quando<br>planeia um novo percurso.                                                                                                    |
| teft                     | Toque neste botão para evitar parte do percurso actual.                                                                                                    |
| Evitar parte do percurso | É-lhe apresentada uma lista dos nomes das ruas no seu percurso.<br>Quando toca num dos nomes das ruas, o seu Via calcula um desvio<br>para evitar a rua seleccionada. O resumo do percurso mostra os dois<br>percusos, o novo e o original. Toque no painel à direita para selec-<br>cionar um dos percursos e depois em <b>Concluído</b> . |
|                          | Se não quer utilizar nenhum dos percursos exibidos no resumo do percurso, toque em <b>Alterar percurso</b> para procurar outra forma de alterar o percurso.                                                                                                    |
|                          | Toque neste botão para alterar o seu percurso seleccionando uma<br>localização por onde quer passar, por exemplo para se encontrar<br>com alguém no caminho.                                                                                                    |
| Viajar por               | Quando selecciona uma localização por onde quer passar, são-lhe<br>apresentadas as mesmas opções e é-lhe solicitado que digite uma<br>nova morada, tal como faz quando planeia um novo percurso.                                                                                                    |
|                          | O seu Via calcula o percurso até ao destino, passando pela localiza-<br>ção seleccionada.                                                                                                    |
|                          | A localização seleccionada é apresentada no mapa com um marca-<br>dor. Só pode seleccionar para cada percurso uma localização por<br>onde vai passar.                                                                                                    |
|                          | Nesta situação, e contrariamente ao aviso emitido quando chega ao<br>destino, não é emitido qualquer aviso quando passa por uma locali-<br>zação marcada.                                                                                                    |

## 9. Ver mapa

Acerca da visualização do mapa

Pode navegar pelo mapa tal como faz num mapa de papel tradicional. O mapa mostra sempre a sua localização actual e muitas outras localizações, tais como Favoritos e PIs.

Para ver o mapa desta forma, toque em Ver mapa ou Vista do percurso no Menu principal.

Verá localizações diferentes no mapa deslocando-o pelo ecrã. Para deslocar o mapa, toque no ecrã e arraste o seu dedo pelo ecrã.

Para seleccionar uma localização no mapa, toque na localização no mapa. O cursor realça a localização e exibe informações úteis sobre a localização num painel informativo. Toque no painel informativo para criar um Favorito ou planear um percurso até essa localização.

#### Ver mapa

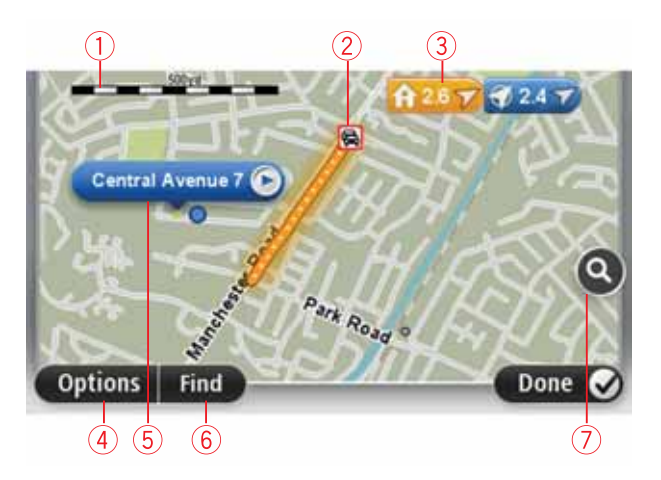

- 1. A barra de escalas
- Trânsito incidentes de trânsito actuais. Utilize o botão Opções para seleccionar se quer, ou não, ver as informações de trânsito no mapa. Quando as informações de trânsito são exibidas no mapa, os PIs e Favoritos não são exibidos.

**Nota**: Para mostrar as informações de trânsito no mapa necessita de um Receptor RDS-TMC. Os serviços de trânsito não estão disponíveis em todos os países. Para obter mais informações e subscrever serviços, vá a **tomtom.com/services**.

#### 3. Marcador

Os marcadores indicam a sua localização actual (azul), o seu local de residência (amarelo) e o seu destino (vermelho). O marcador indica a distância até à localização.

Toque num marcador para centrar o mapa na localização indicada por esse marcador.

Pode definir também o seu próprio marcador. Toque no botão do cursor e depois em **Guardar esta posição** para colocar um marcador verde na posição do cursor.

Para desligar os marcadores, toque em **Opções**, depois em **Avançadas** e desmarque a caixa de verificação **Marcadores**.

- 4. Botão Opções
- 5. O cursor com o balão do nome da rua.

Toque no botão no balão com o nome da rua para abrir o menu do cursor. Pode navegar para a posição do cursor, transformar a posição do cursor num Favorito ou localizar um Ponto de Interesse perto da posição do cursor.

6. O botão Localizar

Toque neste botão para procurar moradas específicas, favoritos ou Pontos de Interesse.

7. A barra de zoom

Aplique mais e menos zoom deslocando o cursor da barra.

#### Opções

Toque no botão **Opções** para definir as informações exibidas no mapa e mostrar as seguintes informações:

 Trânsito - seleccione esta opção para mostrar as informações de trânsito no mapa. Quando as informações de trânsito são exibidas no mapa, os PIs e Favoritos não são exibidos.

**Nota**: Para mostrar as informações de trânsito no mapa necessita de um Receptor RDS-TMC. Os serviços de trânsito não estão disponíveis em todos os países. Para obter mais informações e subscrever serviços, vá a **tomtom.com/services**.

- Nomes seleccione esta opção para mostrar os nomes das ruas e das cidades no mapa.
- **Pontos de interesse** seleccione esta opção para mostrar os Pls no mapa. Toque em **Escolher Pl** para escolher as categorias de Pls que são exibidas no mapa.
- **Imagens** seleccione esta opção para mostrar imagens de satélite da área visualizada. As imagens de satélite não estão disponíveis para todas as localizações no mapa.
- Favoritos seleccione esta opção para mostrar os seus Favoritos no mapa.

Toque em Avançadas para exibir ou ocultar as seguintes informações:

 Marcadores - seleccione esta opção para activar os marcadores. Os marcadores indicam a sua localização actual (azul), o seu local de residência (amarelo) e o seu destino (vermelho). O marcador indica a distância até à localização.

Toque num marcador para centrar o mapa na localização que o marcador está a apontar.

Para criar o seu próprio marcador, toque no botão do cursor. Depois toque em **Guardar** esta posição para colocar um marcador na posição do cursor.

Para desactivar os marcadores, toque em **Opções**, depois em **Avançadas** e cancele a selecção de **Marcadores**.

 Coordenadas - seleccione esta opção para mostrar as coordenadas GPS no canto inferior esquerdo do mapa. Menu do cursor

O cursor pode ser utilizado para outras funções além da de realçar uma localização no mapa.

Posicione o cursor numa localização no mapa, toque em **Cursor** e depois num dos seguin-tes botões:

| Ir para ali                | Toque neste botão para planear um percurso até à posição do cursor<br>no mapa.                                                                           |
|----------------------------|----------------------------------------------------------------------------------------------------|
| <b>Ver localização</b>     | Toque neste botão para ver informações sobre a localização no<br>mapa, por exemplo a morada.                                                             |
| <b>+</b>                   | Toque neste botão para criar o seu próprio marcador verde e colocá-<br>lo na posição do cursor.                                                          |
| Guardar esta<br>posição    | Se existir um marcador verde, este botão muda para Eliminar mar-<br>cador.                                                                               |
| FO                         | Toque neste botão para descobrir um PI próximo da posição do cur-<br>sor no mapa.                                                                        |
| Localizar Pl<br>próximo    | Por exemplo, se o cursor estiver a realçar uma localização de restau-<br>rante no mapa, pode procurar uma garagem de estacionamento nas<br>proximidades. |
|                            | Toque neste botão para fazer uma correcção do mapa na posição do<br>cursor no mapa.                                                                      |
| Corrigir aqui              | Pode fazer a correcção apenas no seu mapa ou pode partilhar a cor-<br>recção com a comunidade TomTom Map Share.                                          |
| C                          | Toque neste botão para fazer uma chamada para a localização na<br>posição do cursor.                                                                     |
| Chamada                    | Este botão só se encontrará disponível se o Via tiver o número de<br>telefone da localização.                                                            |
|                            | Os números de telefone de muitos PIs estão disponíveis no seu Via.                                                                                       |
|                            | Também pode ligar para números de telefone dos seus próprios PIs.                                                                                        |
| Adicionar como<br>Favorito | Toque neste botão para criar um Favorito na posição do cursor no<br>mapa.                                                                                |
| Adicionar como<br>Pl       | Toque neste botão para criar um PI na posição do cursor no mapa.                                                                                         |

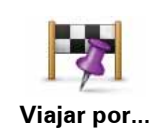

Toque neste botão para passar pela posição do cursor no mapa como parte do seu percurso actual. O seu destino continua a ser o mesmo, mas o percurso inclui agora esta localização.

Este botão só está disponível se tiver planeado um percurso.

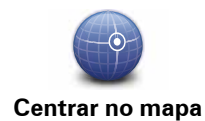

Toque neste botão para centrar o mapa na posição do cursor.

# 10. Correcções do mapa com o TomTom Map Share™

#### Sobre o TomTom Map Share

O TomTom Map Share ajuda-o a corrigir erros no mapa e a partilhar essas correcções com o resto da comunidade TomTom Map Share.

Para corrigir o seu mapa e partilhar correcções do mapa com outros utilizadores do Map Share, toque em **Correcções do mapa** no menu dos Serviços.

O Map Share permite-lhe enviar e receber correcções do mapa durante um ano a seguir ao lançamento de uma nova versão de um mapa.

Isto significa que, um ano após a data de lançamento, ainda pode corrigir o seu próprio mapa mas não pode enviar nem receber correcções do mapa até o actualizar para a versão mais recente.

*Nota*: o TomTom Map Share não está disponível em todas as regiões. Para mais informações, vá a **tomtom.com/mapshare**.

#### ComunidadeTomTom Map Share

Para aderir à comunidade Map Share, faça o seguinte:

- 1. Toque em Correcções do mapa no menu dos Serviços.
- 2. Toque em Correcções de outros.
- 3. Leia a descrição, depois toque em Aderir.
- 4. Leia a descrição, depois toque em Continuar.
- Seleccione a categoria de correcções Map Share que pretende utilizar para os seus mapas.
- 6. Toque em Concluído.

Quando ligar o seu Via ao computador, o MyTomTom descarrega as novas correcções e envia as suas correcções para a comunidade Map Share.

#### Correcções do mapa

As correcções do mapa são comunicadas pelos utilizadores da comunidade Map Share e são verificadas pela TomTom.

 As correcções que são comunicadas pelos membros da comunidade Map Share incluem:

Alterações o sentido de trânsito de uma rua, bloquear ou mudar o nome de uma rua e adicionar, eliminar ou editar Pls.

Essas correcções são imediatamente partilhadas com a comunidade Map Share.

• As correcções que são comunicadas pelos membros da comunidade Map Share e verificadas pela TomTom incluem:

Ruas em falta, erros nas entradas e saídas de auto-estrada e rotundas em falta.

Estas correcções são investigadas e verificadas pela TomTom e são incluídas no lançamento da versão seguinte do mapa.

Definições das correcções do mapa

Pode decidir quais as correcções cartográficas da comunidade Map Share que vão ser utilizadas para corrigir os seus mapas. Para seleccionar uma categoria, toque em **Definições das correcções do mapa** no menu Correcções do mapa.

| Definições das correcções do mapa                                        |        |
|--------------------------------------------------------------------------|--------|
| Confia nas correcções feitas pelos utilizad<br>TomTom?                   | ores   |
| Sim, se forem verificadas pela TomTom                                    | ۲      |
| Sim, se forem verificadas pela TomTom OU confirmadas por o<br>utilizador | otro ⊘ |
| Sim, sempre                                                              | 0      |

Existem três categorias de correcções do mapa:

- Correcções verificadas pela TomTom esta categoria inclui apenas as correcções investigadas pela TomTom.
- Correcções verificadas pela TomTom ou confirmadas por muitos membros esta categoria inclui as correcções investigadas pela TomTom e correcções comunicadas por um grande número de membros da comunidade Map Share.
- Todas as correcções do mapa comunicadas esta categoria inclui as correcções investigadas pela TomTom, as correcções comunicadas por um elevado número de membros da comunidade Map Share e as correcções comunicadas por apenas alguns membros da comunidade Map Share.

Descarregar e enviar correcções do mapa

Para descarregar as últimas correcções do mapa e enviar as suas próprias correcções, ligue o seu TomTom Via ao MyTomTom.

Se existirem novas correcções disponíveis para os seus mapas, o seu Via irá então descarregá-las e actualizar os seus mapas.

Pode seleccionar o tipo de correcções que pretende descarregar no menu Definições das correcções do mapa no seu Via.

#### Comunicar um erro do mapa

Se descobrir um erro no seu mapa, pode marcar a localização utilizando o botão Comunicar na Vista de condução. Pode depois corrigir o erro e enviar a correcção quando tiver terminado a sua viagem.

Por exemplo, se estiver a conduzir até uma casa de amigos e reparar que o nome da rua no seu mapa é diferente do nome na placa de trânsito. Para marcar a localização e corrigila posteriormente, toque no botão comunicar e o seu Via grava a localização. **Importante**: por motivos de segurança, não introduza os detalhes completos da correcção do mapa enquanto está conduzir. Em vez disso, marque a localização do erro do mapa e introduza posteriormente os detalhes completos.

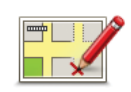

Para ver o botão Comunicar na Vista de condução, faça o seguinte:

- 1. Toque em Correcções do mapa no menu dos serviços.
- 2. Toque em Definições das correcções do mapa.
- 3. Seleccione o tipo de correcções que pretende descarregar. Depois toque em **Concluído**.
- 4. Leia as instruções no ecrã. Depois toque em Continuar.
- 5. Seleccione como pretende partilhar as suas correcções do mapa. Depois toque em **Seguinte**.
- 6. Seleccione Mostrar botão Comunicar e depois toque em Concluído.

O botão Comunicar é apresentado no lado esquerdo da Vista de condução.

#### Corrigir um erro do mapa

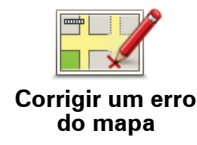

**Importante**: por motivos de segurança, não introduza os detalhes completos da correcção do mapa enquanto está conduzir. Em vez disso, marque a localização do erro do mapa e introduza posteriormente os detalhes completos.

Para corrigir um erro do mapa, faça o seguinte:

- 1. Toque em Correcções do mapa no menu dos serviços.
- 2. Toque em Corrigir um erro do mapa.
- 3. Seleccione o tipo de correcção do mapa que pretende comunicar.
- 4. Escolha como pretende seleccionar a localização.
- 5. Seleccione a localização e depois toque em Concluído.
- 6. Introduza os detalhes da correcção. Depois toque em Concluído.
- 7. Toque em Enviar.

A correcção foi guardada e as informações enviadas para o Map Share.

Tipos de correcções do mapa

Para fazer uma correcção no seu mapa, toque em **Correcções do mapa** no menu dos serviços e depois em **Corrigir um erro do mapa**. Existem vários tipos de correcções do mapa disponíveis.

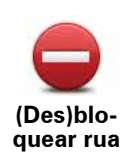

Toque neste botão para bloquear ou desbloquear uma rua. Pode bloquear ou desbloquear a rua num ou nos dois sentidos.

Por exemplo, para corrigir uma rua próxima da sua localização actual, faça o seguinte:

- 1. Toque em (Des)bloquear rua.
- 2. Toque em **Perto de si** para seleccionar uma rua perto da sua localização actual. Pode seleccionar uma rua pelo nome, uma rua próxima da sua localização de Residência ou uma rua do mapa.
- 3. Seleccione a rua ou a secção da rua que pretende corrigir tocando na sua localização no mapa.

A rua que seleccionar é realçada e o cursor mostra o nome da rua.

4. Toque em Concluído.

O seu equipamento mostra a rua e se o trânsito está cortado ou se a circulação se faz nos dois sentidos.

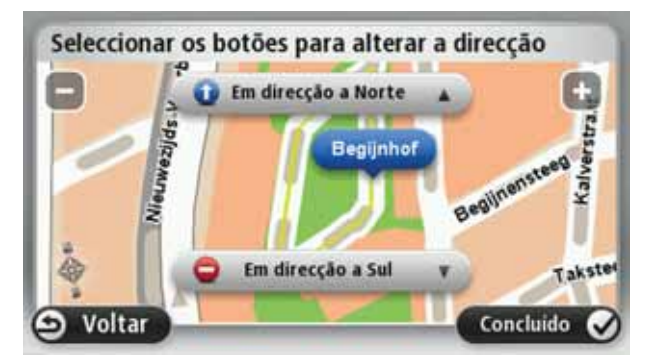

- 5. Toque num dos botões de direcção para bloquear ou desbloquear o sentido de trânsito nessa direcção.
- 6. Toque em Concluído.

Da próxima vez que ligar o equipamento ao MyTomTom, as suas correcções serão partilhadas com a comunidade TomTom Map Share.

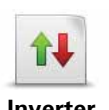

Inverter direcção do trânsito Toque neste botão para corrigir a direcção do trânsito de uma rua de sentido único, nos locais onde a direcção do trânsito for diferente da direcção apresentada no seu mapa.

**Nota**: a inversão da direcção do trânsito só funciona nas ruas de sentido único. Se seleccionar uma rua de dois sentidos, pode bloquear/ desbloquear a rua em vez de alterar a direcção.

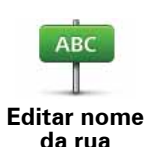

Toque neste botão para alterar o nome de uma rua do seu mapa.

Por exemplo, para mudar o nome de uma rua próxima da sua localização actual:

- 1. Toque em Editar nome da rua
- 2. Toque em Perto de si.
- Seleccione a rua ou a secção da rua que pretende corrigir tocando na sua localização no mapa.

A rua que seleccionar é realçada e o cursor mostra o nome da rua.

- 4. Toque em Concluído.
- 5. Digite o nome correcto da rua.
- 6. Toque em Concluído.

Toque neste botão para alterar e comunicar restrições no sentido do trânsito.

Alterar restrições de direcção

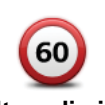

Toque neste botão para alterar e comunicar o limite de velocidade.

Alterar limite de velocidade

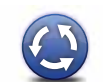

Toque neste botão para adicionar ou retirar uma rotunda.

Adicionar ou retirar rotunda

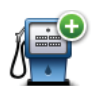

Toque neste botão para adicionar um novo Ponto de Interesse (PI).

Adicionar Pl em falta Por exemplo, para adicionar um restaurante próximo da sua localização actual:

- 1. Toque em Adicionar PI em falta.
- 2. Toque em **Restaurante** na lista de categorias de PIs.
- 3. Toque em Perto de si.
- 4. Seleccione a localização do restaurante em falta.

Pode seleccionar a localização digitando a morada ou seleccionando a localização no mapa. Seleccione **Perto de si** ou **Perto da residência** para abrir o mapa na sua localização actual ou na sua localização de Residência.

- 5. Toque em Concluído.
- 6. Digite o nome do restaurante e, de seguida, toque em OK.
- 7. Se souber o número de telefone do restaurante pode digitá-lo e, de seguida, tocar em **OK**.

Se não souber o número, basta tocar em **OK** sem digitar um número.

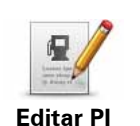

Toque neste botão para editar um PI existente.

Pode utilizar este botão para efectuar as seguintes alterações a um PI:

- Eliminar o Pl.
- Mudar o nome do Pl.
- Alterar o número de telefone do Pl.
- Alterar a categoria a que pertence o PI.
- Mudar posição do PI no mapa.

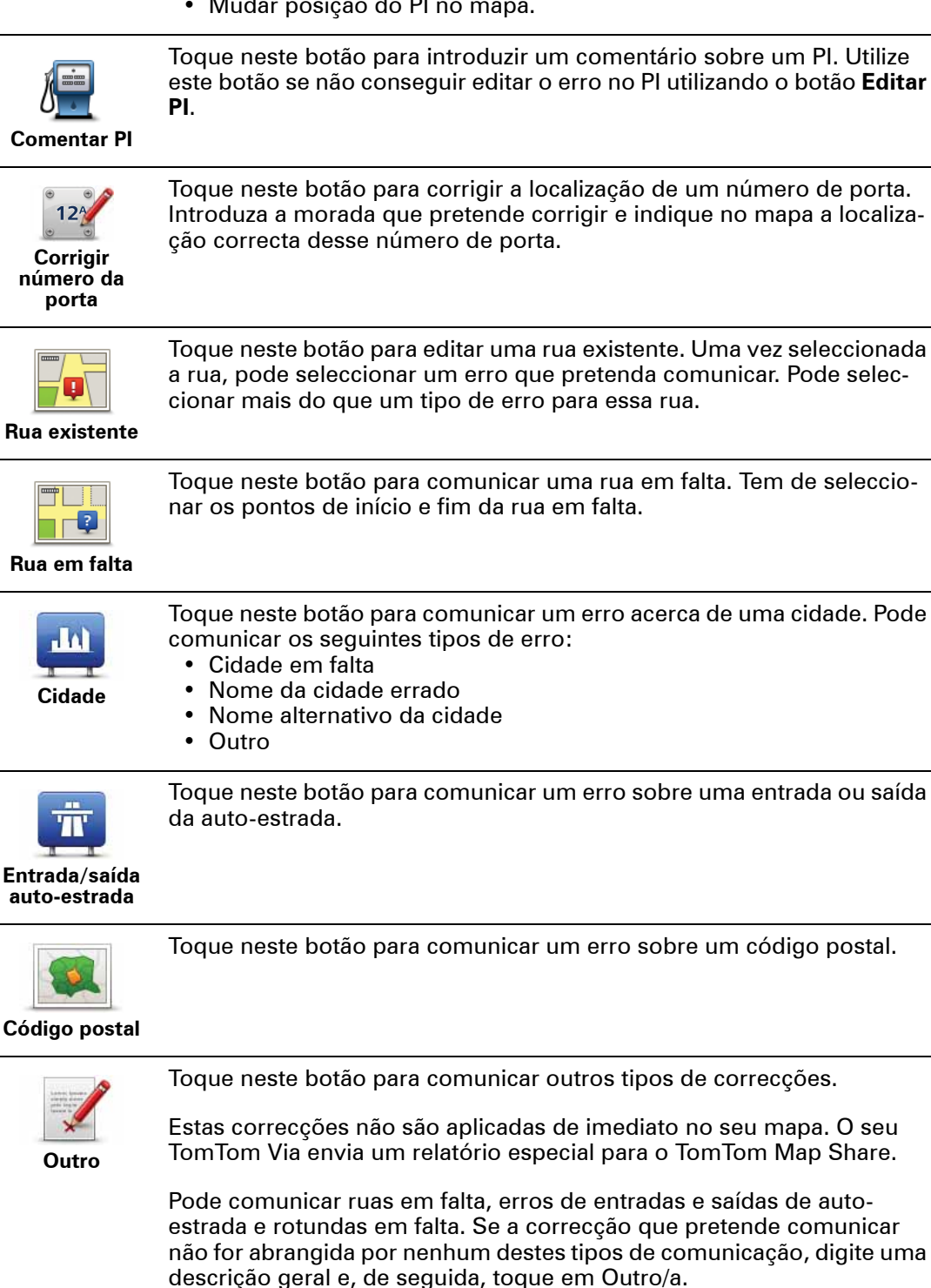

## 11. Sons e vozes

#### Acerca dos sons e vozes

O seu TomTom Via utiliza o som para:

- Dar indicações de condução e outras instruções para o percurso
- Dar informações de trânsito
- Emitir os avisos que definiu
- Chamadas em modo de mãos-livres

Existem dois tipos de vozes disponíveis para o seu Via:

• Vozes artificiais

As vozes artificiais são geradas pelo seu Via. Estas dão indicações do percurso e lêem em voz alta os nomes das cidades e ruas, relatórios de trânsito e previsões meteorológicas, mensagens do utilizador e instruções.

· Vozes reais

Estas vozes são gravadas por um actor/actriz e só dão instruções para o percurso.

#### Acerca das vozes artificiais

O seu TomTom Via utiliza a tecnologia de um conversor texto-fala e vozes artificiais para ler os nomes das ruas no seu mapa à medida que o guia pelo percurso.

A voz artificial analisa toda a expressão ou frase para se certificar de que a frase soa o mais parecida possível com a voz natural.

As vozes artificiais conseguem reconhecer e pronunciar nomes de cidades e de ruas estrangeiras. Por exemplo, a voz artificial Inglesa consegue ler e pronunciar nomes de ruas Francesas.

#### Importante:

Se desejar uma voz artificial e o seu idioma não estiver disponível, tem de instalar e utilizar a voz artificial em inglês. Para obter mais informações sobre vozes artificiais, vá a **tomtom.com/services**.

## Seleccionar uma voz

Para seleccionar uma voz diferente no seu TomTom Via, toque em **Vozes** no menu das definições. De seguida, toque em **Alterar voz** e seleccione a voz que pretende.

#### Ajustar o nível do volume

Pode alterar o volume de som do seu TomTom Via de várias formas.

• Na Vista de condução.

Toque no painel central da barra de estado e mova o cursor para ajustar o volume. A última instrução do percurso é reproduzida para poder ouvir o novo nível do volume de som.

• No menu Definições.

Toque em **Definições** no Menu principal, depois em **Definições de volume** e mova o cursor para ajustar o volume. Toque em **Testar** para ouvir o novo nível do volume de som.

## Controlo automático do volume

Para definir o seu TomTom Via a ajustar automaticamente o volume, faça o seguinte:

- 1. Toque em Definições no Menu principal.
- 2. Toque em Definições de volume.
- 3. Seleccione Variar volume conforme nível de ruído para ajustar automaticamente o volume dentro do automóvel em resposta ao ruído do motor.
- 4. Toque em Concluído.
# 12. Definições

## Acerca das definições

Pode alterar a aparência e o comportamento do seu equipamento TomTom Via. Pode aceder à maioria das definições no seu equipamento tocando em **Definições** no Menu principal.

## Utilizar cores nocturnas / Utilizar cores diurnas

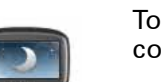

Toque neste botão para reduzir o brilho do ecrã e exibir o mapa em cores mais escuras.

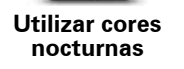

Quando estiver a conduzir à noite ou num túnel escuro, é mais fácil ver o ecrã e distrai menos o condutor se o brilho do ecrã estiver obscurecido.

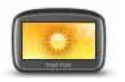

Toque neste botão para aumentar o brilho do ecrã e exibir o mapa em cores mais claras.

Utilizar cores diurnas

# Desligar instruções de voz / Ligar instruções de voz

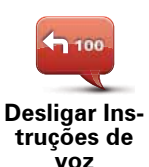

Toque neste botão para desligar as instruções de voz. Deixará de ouvir instruções de voz para o percurso, mas continuará a ouvir informações, como informações de trânsito e avisos.

As instruções de voz serão desligadas também se tocar em **Desligar som** no menu das Definições.

*Nota:* se alterar a voz no seu Via, as instruções de voz serão automaticamente ligadas para a nova voz.

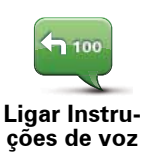

Toque neste botão para ligar as instruções de voz e ouvir instruções de voz para o percurso.

# Definições de telemóvel

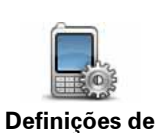

telemóvel

Toque neste botão para abrir o menu das definições.

Para obter mais informações sobre como ligar o seu telemóvel e fazer chamadas em modo mãos-livres, consulte Chamada em modo mãoslivres.

# Estado e Informações

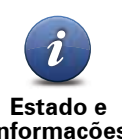

Toque neste botão para ver informações técnicas sobre o seu TomTom Via, como o número de série do equipamento, a versão da aplicação ou do mapa.

Informações

Também pode ver o estado actual da recepção GPS.

Pode ver também o estado actual da recepção GPS e dos seus Serviços LIVE.

Para obter mais informações sobre os Serviços LIVE, consulte Serviços LIVE.

# **Gerir Favoritos**

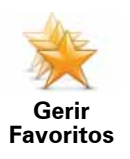

Toque neste botão para adicionar, mudar o nome ou eliminar Favoritos.

Os Favoritos proporcionam uma forma fácil de seleccionar uma localização sem ter de introduzir a morada. Não precisam de ser os locais realmente favoritos, podem simplesmente ser considerados um conjunto de moradas úteis.

Para criar um novo Favorito, toque em **Adicionar**. Em seguida, introduza a morada do local da mesma forma que introduz uma morada quando está a planear um percurso.

| Seleccionar um Favorito: |             |
|--------------------------|-------------|
| 🔶 Bill                   |             |
| 🜟 Fred                   |             |
| 🜟 Home                   |             |
| 🔶 John                   |             |
| 🔆 Rokin 1, Amsterdam     |             |
| 🜟 Work                   |             |
| Adicionar                | Concluido 🔾 |

Para ver ou alterar um Favorito existente, toque num dos conteúdos da lista. Para ver mais Favoritos no mapa, toque nos botões da esquerda e direita.

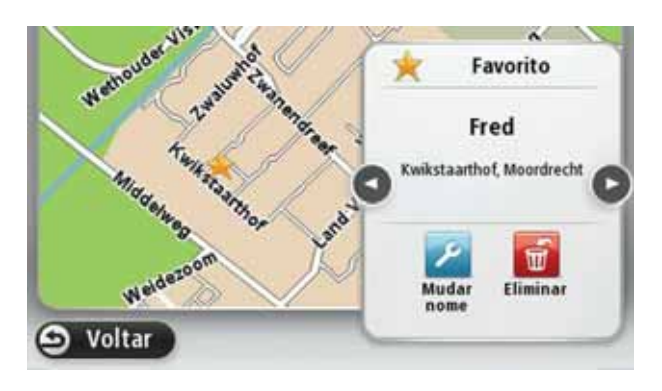

# Criar o seu próprio menu

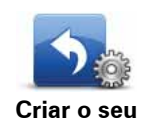

Toque neste botão para adicionar seis botões ao seu próprio menu personalizado.

Criar o seu próprio menu Se existir apenas um ou dois botões no seu menu, ambos são exibidos na Vista de condução.

Se tiver três ou mais botões no seu menu, então é exibido um único botão na Vista de condução que, quando tocado, abre o seu menu.

## Vozes

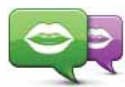

Toque neste botão para alterar a voz que dá as indicações e outras instruções do percurso.

Alterar voz

Existe uma vasta gama de vozes ao seu dispor. Existem vozes artificiais que podem ler nomes de ruas e outras informações directamente a partir do mapa e existem vozes reais que foram gravadas por actores.

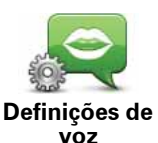

Toque neste botão para definir o tipo de indicações de voz e outras instruções do percurso que o seu TomTom Via irá ler em voz alta.

# Definições de volume

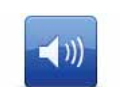

Toque neste botão para definir o nível de volume do seu TomTom Via. Desloque o cursor para alterar o volume.

Preferências de volume

# Definições de altifalante

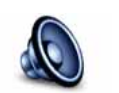

Toque neste botão para seleccionar o altifalante ou as ligações de altifalante que são utilizadas no seu TomTom Via.

Definições de altifalante

# Definições de início

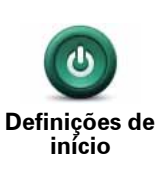

Toque neste botão para definir o que acontece quando liga o seu TomTom Via.

# Acertar hora

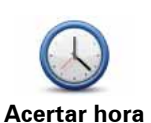

Toque neste botão para escolher o formato horário. Logo que tenha uma localização GPS, a hora será automaticamente acertada. Se não tiver uma localização GPS, pode optar por acertar a hora manualmente.

# \_

Conta MyTomTom

Toque neste botão para iniciar sessão na sua conta TomTom.

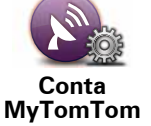

Só pode iniciar sessão numa conta de cada vez no seu TomTom Via. Se tiver mais do que uma conta ou se diversas pessoas estiverem a partilhar o mesmo equipamento, pode alternar de uma conta para outra conforme necessário.

# **Gerir Pls**

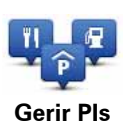

Toque neste botão para gerir as categorias e localizações dos seus próprios Pls.

Sugestão: para comunicar informações incorrectas ou em falta acerca de um Ponto de Interesse existente incluído no seu mapa, utilize o serviço Map Share para partilhar as suas correcções com a comunidade Map Share.

Pode definir o seu Via para lhe indicar quando estiver próximo dos Pls seleccionados. Desta forma pode, por exemplo, definir o equipamento para lhe indicar quando se está a aproximar de uma bomba de gasolina.

Pode criar as suas próprias categorias de PIs e adicionar as suas próprias localizações de PIs a estas categorias.

Por exemplo, pode criar uma nova categoria de PIs com o nome Amigos. Pode então adicionar as moradas de todos os seus amigos como PIs a esta nova categoria. Se adicionar os números de telefone deles, pode telefonar-lhes do seu telemóvel utilizando o modo de mãos-livres do seu Via.

Toque nos seguintes botões para criar e manter os seus próprios PIs.

- Adicionar PI toque neste botão para adicionar uma localização a uma das suas próprias categorias de PIs.
- Avisar da proximidade toque neste botão para ser avisado pelo seu Via ao aproximar-se dos PIs seleccionados.
- Eliminar PI toque neste botão para eliminar um dos seus próprios PIs.
- Editar PI toque neste botão para editar um dos seus próprios Pls.
- Adicionar categoria de PI toque neste botão para criar uma nova categoria de PI.
- Eliminar categoria de PI toque neste botão para eliminar uma das suas próprias categorias de PIs.

### Ver PI no mapa

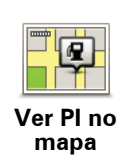

Toque neste botão para seleccionar os tipos de Pontos de Interesse (PIs) que deseja ver no mapa.

1. Toque em Ver Pl no mapa no menu das Definições.

2. Seleccione as categorias de Pls que pretende visualizar no mapa.

Toque em **Pesquisa** e utilize o teclado para procurar o nome de uma categoria.

- 3. Seleccione se pretende que os PIs sejam exibidos a 2D ou a 3D no mapa.
- 4. Toque em Concluído.

As localizações dos Pontos de Interesse são exibidas no mapa como símbolos.

## Alterar local de residência

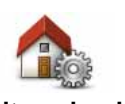

Toque neste botão para definir ou alterar o seu local de Residência. Você introduz a morada da mesma forma como quando planeia um percurso.

Alterar local de residência

O seu local de residência é uma forma fácil de planear um percurso até uma localização importante.

Para a maior parte das pessoais, o local de residência será a morada onde reside. Contudo, pode preferir definir o local para outro destino habitual, por exemplo o seu local de trabalho.

## Trocar de mapa

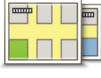

Toque neste botão para seleccionar o mapa que pretende utilizar para planear o percurso e para navegar.

Trocar de mapa Apesar de poder guardar mais do que um mapa no equipamento, apenas pode utilizar um mapa de cada vez para planear a navegação.

Para trocar de mapa e planear um percurso noutro país ou região, basta alterar esta definição.

*Nota:* quando selecciona um novo mapa pela primeira vez, poderá precisar de ligar-se à sua conta MyTomTom e activar o mapa.

#### Definições de planeamento

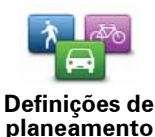

Toque neste botão para definir a forma como o seu TomTom Via calcula os percursos que planeia.

Defina o tipo de percurso que pretende que o seu Via calcule.

Toque em **IQ Routes** para definir se quer que o equipamento utilize as informações IQ Routes para ajudá-lo a encontrar o melhor percurso.

Defina se quer que o seu TomTom Via planeie novamente o percurso actual se surgir um outro mais rápido enquanto conduz. Isto é útil se o transito se adensar ou dispersar mais à frente no seu percurso.

Defina se quer ser avisado caso o seu percurso passe por uma área sobre a qual o seu mapa apenas contém informações limitadas.

Defina como o seu Via deverá gerir as estradas com portagem e as travessias de ferry quando este calcular um percurso.

Defina se pretende que o ecrã do resumo do percurso feche automaticamente depois de planear um percurso. Se seleccionar **Não**, terá de tocar em **Concluído** para fechar o ecrã de resumo do percurso sempre que planear um percurso.

#### Bloqueio de segurança

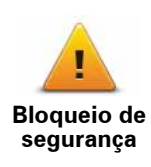

Toque neste botão para seleccionar as funcionalidades de segurança que deseja utilizar no seu TomTom Via.

# Alterar símbolo do automóvel

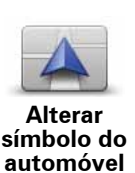

Toque neste botão para seleccionar o símbolo do automóvel que mostra a sua localização actual na Vista de condução.

Definições 2D/3D

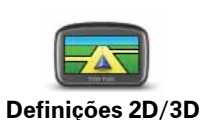

Toque neste botão para ver a vista predefinida do mapa. Para alternar entre as vistas 2D e 3D enquanto conduz, toque na parte central da barra de estado na Vista de condução.

Por vezes é mais fácil ver o mapa a partir de cima, por exemplo quando navega por uma rede de estradas complexa.

A vista 2D apresenta uma vista bidimensional do mapa visto de cima.

A vista 3D apresenta uma vista tridimensional do mapa como se estivesse a conduzir ao longo da paisagem.

Encontram-se disponíveis os seguintes botões:

- Na vista 2D: rodar o mapa na direcção para onde viaja toque neste botão para o mapa rodar automaticamente sempre com a direcção em que viaja na parte de cima.
- Mudar para a vista 3D durante um percurso toque neste botão para mostrar automaticamente o mapa em 3D quando estiver a seguir por um percurso.

## Definições da barra de estado

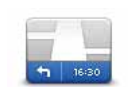

Definições da

barra de estado Toque neste botão para seleccionar as informações que pretende ver na barra de estado.

- Horizontal mostra a barra de estado na parte de baixo da Vista de condução.
- Vertical mostra a barra de estado no lado direito da Vista de condução.
- Velocidade máxima

**Importante**: o limite de velocidade é exibido junto à velocidade a que circula e esta é exibida a vermelho se conduzir em excesso de velocidade.

As informações sobre os limites de velocidade não estão disponíveis para todas as estradas.

- Hora actual
- Distância restante a distância que falta percorrer até ao destino.
- Diferença o seu Via mostra se vai chegar atrasado ou adiantado em relação à sua hora de chegada desejada que foi definida quando planeou o percurso.

## Alterar cores do mapa

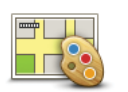

Toque neste botão para seleccionar o esquema de cores diurno e nocturno dos mapas.

Alterar cores do mapa Toque em **Pesquisa** para procurar um esquema de cores escrevendo o nome.

Para descarregar mais esquemas de cores, vá a tomtom.com.

# Definições de brilho

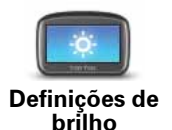

Toque neste botão para definir o brilho do ecrã. Desloque os cursores para ajustar o nível de brilho.

Para ver o mapa ou os menus em cores diurnas ou nocturnas, toque em **Utilizar cores nocturnas** ou **Utilizar cores diurnas** no menu das Definições.

# Definições do teclado

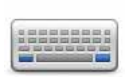

Toque neste botão para seleccionar os teclados que deverão estar disponíveis e a disposição do teclado Latino.

Definições do teclado O teclado serve para introduzir nomes e moradas, tais como quando planeia um percurso ou procura o nome de uma cidade ou restaurante local.

## Alterar idioma

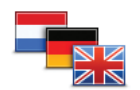

Toque neste botão para alterar a língua em que os botões e as mensagens do seu equipamento Via são exibidas.

Alterar idioma

Existe uma grande variedade de idiomas à escolha. Quando muda de idioma, também pode alterar a voz.

# **Definir unidades**

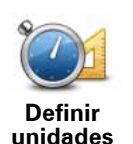

Toque neste botão para definir as unidades utilizadas pelo seu Via em funcionalidades como o planeamento de percursos e as previsões meteorológicas.

Usar com a mão esquerda / Usar com a mão direita

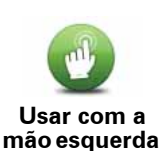

/ Usar com a mão direita Toque neste botão para facilitar a utilização com a mão esquerda ou direita.

lsto irá afectar os conteúdos e a barra de zoom quando está a ver o mapa.

# Definições da bateria

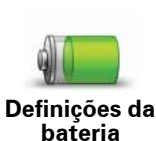

Toque neste botão para definir as funcionalidades de poupança de energia do seu Via.

## Definições avançadas

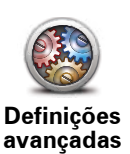

Toque neste botão para seleccionar as seguintes definições avançadas:

- Mostrar n.º da porta antes do nome da rua quando selecciona esta definição, as moradas são exibidas com o número da porta seguido do nome da rua, por exemplo 10 Downing street.
- Mostrar nomes das ruas quando selecciona esta definição, os nomes das ruas são exibidos no mapa na Vista de condução. Não necessita de seleccionar esta opção quando o seu Via está definido para ler os nomes das ruas em voz alta utilizando uma voz artificial.
- Mostrar nome da rua seguinte quando selecciona esta definição, o nome da rua seguinte no seu percurso é exibido na parte de cima da Vista de condução.
- Mostrar nome da rua actual no mapa quando selecciona esta definição, o nome da rua onde está é exibido na parte de baixo da Vista de condução.
- Mostrar pré-visualização da localização quando selecciona esta definição, é exibida uma pré-visualização gráfica do seu destino durante o planeamento do percurso.
- Activar zoom automático na vista 2D
- Activar zoom automático na vista 3D
- Mostrar imagens da faixa quando selecciona esta definição, aparece uma vista gráfica da estrada que mostra qual a faixa de rodagem que deve abordar num cruzamento ou saída de auto-estrada. Esta função não está disponível para todas as estradas.
- Ajustar relógio automaticamente para fuso horário

# **Repor predefinições**

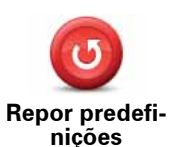

Toque neste botão para eliminar todas as suas definições pessoais e repor as predefinições do seu TomTom Via.

Esta acção não se trata de uma actualização de software e não afecta a versão da aplicação de software instalada no seu Via.

Importante: esta funcionalidade elimina todas as definições pessoais!

Se pretende guardar as suas informações e definições pessoais, deve fazer uma cópia de segurança integral do seu Via antes de premir o botão Reset para reiniciar o equipamento. Poderá então repor as suas informações e definições pessoais depois de reiniciar o equipamento.

Isto inclui conteúdos como os seus locais de Residência e os seus Favoritos, o seu menu pessoal e as suas categorias e localizações de Pls.

# 13. Pontos de Interesse

Acerca dos Pontos de Interesse

Os Pontos de Interesse (PIs) são locais úteis no mapa.

Eis alguns exemplos:

- Restaurantes
- Hotéis
- Museus
- Garagens de estacionamento
- Estações de serviço

Sugestão: para comunicar informações incorrectas ou em falta acerca de um Ponto de Interesse existente incluído no seu mapa, utilize o serviço Map Share para partilhar as suas correcções com a comunidade Map Share.

**Criar Pls** 

Sugestão: pode descarregar conjuntos de PIs e partilhar os seus próprios conjuntos de Pls através do MyTomTom.

- 1. Toque no ecrã para abrir o Menu principal.
- 2. Toque em Definições.
- 3. Toque em Gerir Pls.
- 4. Se não houver nenhuma categoria de PIs ou a que pretende utilizar não existe, toque em Adicionar categoria de PI e crie uma nova categoria.

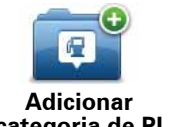

Cada PI deve ser atribuído a uma categoria de PIs. Isto significa que precisa de ter criado pelo menos uma categoria de PIs antes de poder criar o seu primeiro PI.

categoria de Pl

Só pode adicionar PIs a categorias que tenha criado.

Para obter mais informações sobre como criar categorias de PIs, leia Gerir os Pls.

- 5. Toque em Adicionar PI.
- 6. Seleccione a categoria de Pls que pretende utilizar para o novo Pl.
- 7. Toque num botão para introduzir a morada do PI da mesma forma que planeia um percurso.

|                              | Toque neste botão para definir o seu local de residência como PI.                                                                                                    |
|------------------------------|----------------------------------------------------------------------------------------------------|
| Residência                   | lsto é útil se decidir alterar o seu local de residência, mas primeiro<br>quer criar um PI utilizando a morada actual de residência.                                                                                                    |
|                              | Toque neste botão para criar um PI a partir de um Favorito.                                                                                                    |
| Favorito                     | Pode desejar criar um PI a partir de um Favorito porque apenas<br>pode criar um número limitado de Favoritos. Se quiser criar mais<br>Favoritos, terá de eliminar alguns. Para evitar perder um Favorito,<br>guarde a localização como PI antes de eliminar o Favorito. |
| ABCD                         | Toque neste botão para introduzir uma morada como um novo PI.                                                                                                    |
| Morada                       | Quando introduz uma morada, pode escolher de entre quatro opções.                                                                                                    |
|                              | Centro da cidade                                                                                                    |
|                              | • Rua e n.º de porta                                                                                                    |
|                              | Código postal                                                                                                    |
|                              | Cruzamento ou entroncamento                                                                                                    |
|                              | Toque neste botão para escolher a localização de um PI a partir da<br>lista de locais recentemente utilizados como destino.                                                                                                    |
| Destino recente              |                                                                                                    |
|                              | loque neste botão para adicionar um Ponto de Interesse (PI) como<br>um PI.                                                                                                    |
| Ponto de<br>Interesse        | Por exemplo, se estiver a criar uma categoria de Pls dos seus res-<br>taurantes preferidos, use esta opção em vez de inserir as moradas<br>dos restaurantes.                                                                                                    |
|                              | Toque neste botão para definir o seu local de residência como PI.                                                                                                    |
| A minha localiza-<br>ção     | Por exemplo, se parar nalgum lugar interessante, pode tocar neste<br>botão para criar um novo PI na localização actual.                                                                                                    |
|                              | Toque neste botão para criar um PI utilizando a pesquisa no mapa.                                                                                                    |
| Ponto no mapa                | Utilize o cursor para seleccionar a localização do PI, depois toque<br>em <b>Concluído</b> .                                                                                                    |
| •                            | Toque neste botão para criar um PI com base nos valores de lati-<br>tude e longitude.                                                                                                    |
| Latitude<br>Longitude        |                                                                                                    |
| Morada de voz                | Toque neste botão para criar um PI dizendo a morada.                                                                                                    |
|                              | Toque neste botão para seleccionar a última posição onde os seu                                                                                                    |
|                              | Via esteve acostado.                                                                                                    |
| Posição da<br>última paragem |                                                                                                    |

O PI é criado e guardado na categoria seleccionada.

Utilizar PIs para planear um percurso

Quando planeia um percurso, pode utilizar um Pl para o destino.

O seguinte exemplo mostra como planear um percurso até um parque de estacionamento numa cidade:

- 1. Toque em **Ir para**... no menu principal.
- 2. Toque em Ponto de Interesse.
- 3. Toque em Pl na cidade.

Sugestão: o último PI que visualizou no seu Via é apresentado também no menu.

- 4. Introduza um nome da cidade ou localidade e seleccione quando esta surgir na lista.
- 5. Toque no botão da seta para expandir a lista de categorias de PIs.

**Sugestão**: se já sabe o nome do PI que quer utilizar, pode tocar em **Procurar PI** para introduzir o nome e seleccionar este local.

6. Percorra a lista e toque em Parque de estacionamento.

O parque de estacionamento mais perto do seu destino é exibido no topo da lista.

A tabela abaixo explica as distâncias exibidas ao lado de cada PI. A forma como a distância é medida varia consoante a forma como inicialmente procurou o PI:

- Pl perto de si distância a partir da sua localização actual
- Pl na cidade distância a partir do centro da cidade
- Pl perto da residência distância a partir da localização da sua residência
- Pl durante o percurso distância a partir da sua localização actual
- Pl perto do destino distância a partir do seu destino
- 7. Toque no nome do parque de estacionamento que pretende utilizar e depois em **Concluído** quando o percurso tiver sido calculado.

O seu TomTom Via começa a guiá-lo até ao parque de estacionamento.

# Ver PI no mapa

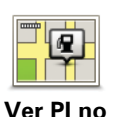

mapa

Toque neste botão para seleccionar os tipos de Pontos de Interesse (Pls) que deseja ver no mapa.

- 1. Toque em Ver Pl no mapa no menu das Definições.
- 2. Seleccione as categorias de Pls que pretende visualizar no mapa.

Toque em **Pesquisa** e utilize o teclado para procurar o nome de uma categoria.

- 3. Seleccione se pretende que os PIs sejam exibidos a 2D ou a 3D no mapa.
- 4. Toque em Concluído.

As localizações dos Pontos de Interesse são exibidas no mapa como símbolos.

**Nota**: As chamadas em modo de mãos-livres não são compatíveis com todos os equipamentos.

Muitos dos PIs no seu TomTom Via incluem números de telefone. Isto significa que pode utilizar o seu Via para telefonar a um PI e planear um percurso até lá.

Por exemplo, se procurar um restaurante que serve comida típica do Sudeste Asiático, telefone para reservar uma mesa e planear um percurso até ao restaurante utilizando o seu Via.

1. Toque no botão do telefone na Vista de condução.

Se o botão não estiver visível na Vista de condução, toque em **Criar o seu próprio menu** no menu das definições e seleccione **Chamada**... para exibir o botão na Vista de condução.

- 2. Toque em Ponto de Interesse.
- 3. Seleccionar como pretende procurar o Pl.

Por exemplo, se pretender procurar um PI no seu percurso, toque em **PI durante o per**curso.

4. Toque no tipo de PI para o qual pretende telefonar.

Por exemplo, se pretender telefonar a uma sala de cinema para reservar um bilhete, toque em **Cinema** e depois seleccione o nome do cinema para onde quer telefonar. De seguida toque em **Chamada** ou **Marcar** para fazer a chamada.

O Via utiliza o seu telemóvel para telefonar ao PI.

Definir avisos para os Pls

Pode definir um som de aviso ou a reprodução ou exibição de uma mensagem quando se aproxima de um tipo de PI seleccionado como, por exemplo, uma bomba de gasolina.

O exemplo que se segue mostra como definir um som de aviso a reproduzir quando está a 250 metros de uma bomba de gasolina.

- 1. Toque em Gerir PIs no menu das definições.
- 2. Toque em Avisar da proximidade.
- 3. Percorra a lista e toque em Bomba de gasolina.

**Sugestão**: para eliminar um aviso, toque no nome da categoria e depois em **Sim**. As categorias de Pls que foram definidas com um aviso têm um símbolo de som ao lado do nome da categoria.

- 4. Defina a distância para 250 metros e toque em OK.
- 5. Seleccione Efeito de som e depois toque em Seguinte.
- 6. Seleccione o som de aviso para o PI e depois toque em Seguinte.
- 7. Se pretender ouvir o aviso apenas quando o PI estiver mesmo num percurso planeado, seleccione **Avisar só se o PI estiver no percurso**. Depois toque em Concluído.

O aviso é definido para a categoria de PI seleccionada. Ouve um som de aviso quando está a 250 metros de uma bomba de gasolina no seu percurso.

# **Gerir Pls**

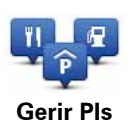

Toque neste botão para gerir as categorias e localizações dos seus PIs.

**Sugestão**: para comunicar informações incorrectas ou em falta acerca de um Ponto de Interesse existente incluído no seu mapa, utilize o serviço Map Share para partilhar as suas correcções com a comunidade Map Share.

Pode definir o seu Via para lhe indicar quando estiver próximo dos PIs seleccionados. Desta forma pode, por exemplo, definir o equipamento para lhe indicar quando se está a aproximar de uma bomba de gasolina.

Pode criar as suas próprias categorias de PIs e adicionar as suas próprias localizações de PIs a estas categorias.

Isto significa que pode, por exemplo, criar uma nova categoria de PIs com o nome Amigos. Pode então adicionar as moradas dos todos os seus amigos como PIs a esta nova categoria. Se adicionar os números de telefone deles, pode telefonar-lhes do seu telemóvel utilizando o modo de mãos-livres do seu Via.

Toque nos seguintes botões para criar e manter os seus próprios Pls.

- Adicionar PI toque neste botão para adicionar uma localização a uma das suas próprias categorias de PIs.
- Avisar da proximidade toque neste botão para ser avisado pelo seu Via ao aproximarse dos PIs seleccionados.
- Eliminar PI toque neste botão para eliminar um dos seus próprios PIs.
- Editar PI toque neste botão para editar um dos seus próprios PIs.
- Adicionar categoria de PI toque neste botão para criar uma nova categoria de PI.
- Eliminar categoria de PI toque neste botão para eliminar uma das suas próprias categorias de PIs.

# 14. Ajuda

Acerca de como obter ajuda

Toque em **Ajuda** no Menu principal para ir para serviços de atendimento de emergência médica, ou outros serviços especializados, e contactá-los por telemóvel.

Por exemplo, se tiver um acidente automóvel, pode utilizar o menu Ajuda para ligar para o hospital mais próximo e indicar a sua localização exacta.

Sugestão: se não conseguir ver o botão Ajuda no Menu principal, toque em Definições e depois em Bloqueio de segurança. Desmarque a caixa de verificação de Mostrar apenas as opções de menu essenciais durante a condução.

Utilizar a função Ajuda para telefonar a um serviço local

**Nota**: As chamadas em modo de mãos-livres não são compatíveis com todos os equipamentos.

Para utilizar a função Ajuda para localizar um centro de atendimento, contactar o centro por telemóvel e navegar da sua localização actual até ao centro, faça o seguinte:

- 1. Toque no ecrã para abrir o Menu principal.
- 2. Toque em Ajuda.
- 3. Ligar para ajuda.
- 4. Seleccione o tipo de serviço que pretende, por exemplo, o hospital mais próximo.
- 5. Seleccione um centro da lista, o mais próximo surge no topo da lista.

O seu Via mostra a sua posição no mapa juntamente com uma descrição da localização. Isto ajuda-o a explicar onde se encontra enquanto faz uma chamada.

Se um telemóvel estiver ligado ao seu Via, o Via marca automaticamente o número de telefone. Se não tiver nenhum telemóvel ligado, é exibido o número de telefone para poder marcá-lo.

- 6. Para navegar de automóvel até ao centro de atendimento, toque em **Ir para ali**. Se estiver a pé, toque em **Caminhar para ali**.
- O Via começa a guiá-lo até ao destino.

**Opções do menu Ajuda** 

Nota: nalguns países, a informação poderá não estar disponível para todos os serviços.

| Ligar para ajuda            | Toque neste botão para encontrar os detalhes de contacto e a locali-<br>zação de um centro de atendimento.<br><b>Nota</b> : As chamadas em modo de mãos-livres não são compatíveis<br>com todos os equipamentos. |
|-----------------------------|----------------------------------------------------------------------------------------------------|
| Conduzir até à<br>ajuda     | Toque neste botão para navegar de automóvel até um centro de atendimento.                                                                                                    |
| Caminhar até a<br>ajuda     | Toque neste botão para navegar a pé até um centro de atendimento.                                                                                                    |
| Onde estou?                 | Toque neste botão para ver a sua localização actual no mapa. Pode<br>então tocar em <b>Ligar para ajuda</b> para seleccionar o tipo de serviço<br>que pretende contactar e indicar a sua localização exacta.     |
| Segurança e<br>outros guias | Toque neste botão para ler um conjunto de guias, incluindo o Guia<br>de Primeiros socorros.                                                                                                    |
| Manuais de<br>produtos      | Toque neste botão para ler um conjunto de guias relacionados com o seu equipamento de navegação.                                                                                                    |

# 15. Kit mãos-livres via Bluetooth

Acerca das chamadas em modo de mãos-livres

**Nota**: As chamadas em modo de mãos-livres não são compatíveis com todos os equipamentos.

Se tem um telemóvel com Bluetooth®, pode usar o TomTom Via para fazer chamadas e enviar e receber mensagens.

**Importante**: nem todos os telemóveis são suportados ou compatíveis com todas as características. Para obter mais informações, vá a **tomtom.com/phones/compatibility**.

#### Ligar ao seu telemóvel

Em primeiro lugar, tem de estabelecer uma ligação entre o seu telemóvel e o TomTom Via.

Toque em **Definições de telemóvel** no menu das definições, depois em **Gerir telemóveis** e seleccione o seu telemóvel quando este surgir na lista.

Só precisa de fazer isto uma vez e o TomTom Via lembrar-se-á do seu telemóvel.

#### Sugestão:

- Certifique-se de que liga a função Bluetooth® no telemóvel.
- Certifique-se que o telemóvel está definido para "detectável" ou "visível a todos".
- Poderá ter de introduzir a palavra-passe "0000" no telemóvel para o poder ligar ao TomTom Via.
- Guarde o TomTom Via no seu telemóvel como um equipamento seguro. Caso contrário, terá de introduzir "0000" sempre que utiliza o telemóvel.

Para obter mais informações sobre as definições Bluetooth®, consulte o manual do utilizador do seu telemóvel.

#### Fazer uma chamada

Depois de estabelecer uma ligação entre o TomTom Via e o seu telemóvel, pode utilizar o Via para fazer chamadas em modo de mãos-livres no seu telemóvel.

Para fazer uma chamada, toque no botão do telemóvel na Vista de condução. Depois toque num dos seguintes botões:

• Toque em Residência para ligar para a localização da residência.

Caso não tenha memorizado um número para o telefone da Residência, este botão não está disponível.

- Toque em **Número** para introduzir o número para o qual quer ligar.
- Toque em **Ponto de interesse** para escolher um Ponto de Interesse (PI) para onde quer ligar.

Se o Via tiver o número de telefone de um PI, este surge junto do PI.

• Toque em**Registo na agenda** para seleccionar um contacto da agenda.

*Nota:* a sua lista de contactos é copiada automaticamente para o seu Via quando estabelecer uma ligação pela primeira vez entre este e o telemóvel.

Nem todos os telemóveis conseguem transferir a agenda para o Via. Para obter mais informações, vá a **www.tomtom.com/phones/compatibility**.

- Toque em **Recém Marcado** para seleccionar de entre uma lista de pessoas ou números para onde ligou utilizando o Via.
- Toque em **Chamada recente** para seleccionar de entre uma lista de pessoas ou números que lhe ligaram recentemente.

Só as chamadas que tenha recebido no Via são guardadas nesta lista.

## Receber uma chamada

Quando alguém lhe liga, o nome e o número de telefone do emissor da chamada são exibidos. Toque no ecrã para aceitar ou rejeitar a chamada.

## Atendimento automático

Pode configurar o seu TomTom Via para atender chamadas automaticamente.

Para configurar o atendimento automático, toque em **Definições de telemóvel** no menu das definições e depois em **Definições de atendimento automático**.

Seleccione quanto tempo o seu Via irá aguardar antes de atender automaticamente as chamadas e depois toque em **Concluído**.

# Ligar mais telemóveis ao seu equipamento TomTom Via

Você pode estabelecer ligações para um máximo de 5 telemóveis.

Para adicionar mais telemóveis, faça o seguinte:

- 1. Toque em **Definições de telemóvel** no Menu principal.
- 2. Toque em Gerir telemóveis.
- 3. Toque em Procurar outro telemóvel... e siga as instruções.

Para alternar entre telemóveis, toque em **Gerir telemóveis**. Depois toque no botão do telemóvel a que pretende estabelecer ligação.

## Menu Telemóvel

Quando abre o menu Telemóvel, encontram-se disponíveis os seguintes botões:

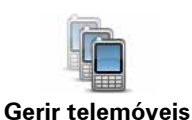

Toque neste botão para gerir os telemóveis que serão ligados ao Via.

Pode adicionar um perfil para um máximo de cinco telemóveis diferentes.

| Modo de voo                                | Toque neste botão para colocar o seu TomTom Via em modo de voo.                                                                                           |
|--------------------------------------------|----------------------------------------------------------------------------------------------------|
| Definições de<br>atendimento<br>automático | Toque neste botão para alterar as definições de atendimento auto-<br>mático.                                                                              |
| Alterar número<br>de casa                  | Toque neste botão para alterar o seu número de casa                                                                                                    |
| Desactivar<br>Bluetooth                    | Toque neste botão para desactivar a funcionalidade Bluetooth no seu TomTom Via.                                                                           |
| Eliminar                                   | Toque neste botão para seleccionar a informação que quer eliminar.<br>Pode eliminar a lista de chamadas recebidas e a lista de números<br>recém-marcados. |

# 16. Favoritos

# Acerca dos Favoritos

Os Favoritos proporcionam uma forma fácil de seleccionar uma localização sem ter de introduzir a morada. Não precisam de ser os locais realmente favoritos, podem simplesmente ser considerados um conjunto de moradas úteis.

**Criar um Favorito** 

Para criar um Favorito, faça o seguinte:

- 1. Toque no ecrã para abrir o Menu principal.
- 2. Toque em Definições para abrir o menu das Definições.
- 3. Toque em Gerir favoritos.
- 4. Toque em Adicionar.
- 5. Seleccione o tipo de Favorito tocando num dos botões descritos em baixo:

| Residência            | Pode definir o seu local de Residência como um Favorito.                                                                                                    |
|-----------------------|----------------------------------------------------------------------------------------------------|
| Favorito              | Pode criar um Favorito a partir de outro Favorito. Esta opção nunca<br>estará disponível neste menu.<br>Para mudar o nome de um Favorito, toque em <b>Gerir favoritos</b> no<br>menu Definições. |
| ABCD<br>Morada        | Pode introduzir uma morada como Favorito.                                                                                                    |
| Destino recente       | Crie um novo Favorito, seleccionando uma localização a partir da<br>lista dos seus destinos recentes.                                                                                            |
| Ponto de<br>Interesse | Se visitar um PI que lhe agrade particularmente, por exemplo um restaurante, pode adicioná-lo como Favorito.                                                                                     |

|                          | Toque neste botão para adicionar a sua localização actual como um<br>Favorito.                    |
|--------------------------|---------------------------------------------------------------------------------------------------|
| A minha locali-<br>zação | Por exemplo, se parar nalgum sítio interessante, pode tocar neste<br>botão para criar o Favorito. |
|                          | Toque neste botão para criar um Favorito utilizando a Pesquisa no<br>mapa.                        |
| Ponto no mapa            | Seleccione a localização do favorito com o cursor e depois toque em <b>Concluído</b> .            |
|                          | Toque neste botão para criar um Favorito com base nos valores de<br>latitude e longitude.         |
| Latitude<br>Longitude    |                                                                                                   |
| АВС                      | Toque neste botão para criar um Favorito dizendo a morada.                                        |
| Morada de voz            |                                                                                                   |
| A                        | Toque neste botão para seleccionar a sua última posição gravada como sendo o seu destino.         |
| Posição da               |                                                                                                   |

6. O seu Via sugere um nome para o seu novo Favorito. Para inserir um novo nome, não é preciso apagar o nome sugerido, basta começar a digitar.

Sugestão: é aconselhável dar um nome ao seu Favorito que seja fácil de lembrar.

#### 7. Toque em OK.

última paragem

O seu novo favorito aparece na lista.

Depois de ter adicionado dois ou mais Favoritos, é-lhe perguntado se costuma fazer viagens regulares para os mesmos locais. Se tocar em **SIM**, pode introduzir essas localizações como os seus destinos favoritos. Sempre que ligar o seu equipamento, poderá seleccionar de imediato uma destas localizações como o seu destino. Para alterar esses destinos ou seleccionar um novo, toque em **Definições de início** no menu Definições e depois seleccione **Pedir um destino**.

## Utilizar um Favorito

Pode utilizar um Favorito como forma de ir para um local sem ter de inserir uma morada. Para ir para um Favorito, faça o seguinte:

- 1. Toque no ecrã para abrir o Menu principal.
- 2. Toque em Ir para...
- 3. Toque em Favorito.
- 4. Seleccione um Favorito a partir da lista.

Vê o seu Favorito no mapa. Pode tocar em **Estacionamento nas proximidades** para ver uma lista dos Pls de estacionamento próximos do seu Favorito. Pode também telefonar ao seu Favorito ou ver mais informações sobre o mesmo.

5. Toque em Seleccionar para optar por navegar para este Favorito.

**Sugestão:** utilize as setas da direita e da esquerda para escolher outro Favorito da sua lista.

O Via calcula o percurso.

6. Quando o percurso estiver calculado, toque em. Concluído.

O Via começa imediatamente a guiá-lo até ao destino com instruções de voz e visuais no ecrã.

Mudar o nome de um Favorito

Para mudar o nome de um Favorito, faça o seguinte:

- 1. Toque no ecrã para abrir o Menu principal.
- 2. Toque em Definições para abrir o menu das Definições.
- 3. Toque em Gerir favoritos.
- 4. Toque no Favorito que pretende mudar o nome.

**Sugestão:** utilize as setas da direita e da esquerda para escolher outro Favorito da sua lista.

- 5. Escreva o novo nome e depois toque em OK.
- 6. Toque em **Concluído**.

**Eliminar um Favorito** 

Para eliminar um Favorito, faça o seguinte:

- 1. Toque no ecrã para abrir o Menu principal.
- 2. Toque em Definições para abrir o menu das Definições.
- 3. Toque em Gerir favoritos.
- 4. Toque no Favorito que pretende eliminar.

**Sugestão:** utilize as setas da direita e da esquerda para escolher outro Favorito da sua lista.

- 5. Toque em Sim para confirmar a eliminação.
- 6. Toque em Concluído.

# 17. Informações de trânsito

**Acerca do RDS-TMC** 

O Canal de Mensagens de Trânsito (TMC), também conhecido como RDS-TMC, transmite informações de trânsito como um sinal de rádio e está disponível gratuitamente em muitos países.

O TMC não é um serviço TomTom, mas está disponível quando utiliza o receptor RDS-TMC TomTom.

**Nota**: a TomTom não se responsabiliza pela disponibilidade ou qualidade das informações de trânsito fornecidas pelo Canal de Mensagens de Trânsito.

O Canal de Mensagens de Trânsito (TMC) não está disponível em todos os países. Para verificar a disponibilidade dos serviços TMC no seu país, vá a **tomtom.com/traffic**.

Utilizar as informações de trânsito

Para ver as informações de trânsito TMC no seu TomTom Via, ligue o Receptor RDS-TMC TomTom à entrada USB no seu Via.

**Importante**: o receptor RDS-TMC não funciona se o Carregador de isqueiro não estiver ligado.

A barra lateral de trânsito é apresentada no lado direito da Vista de condução. A barra lateral informa-o de atrasos de trânsito enquanto conduz, utilizando pontos brilhantes que lhe mostram onde se encontra cada incidente de trânsito no seu percurso.

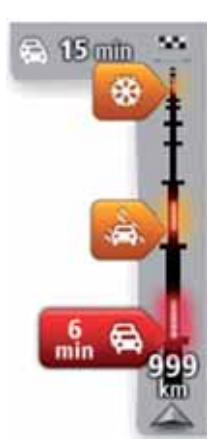

A parte de cima da barra lateral de trânsito representa o seu destino e mostra o atraso total devido a engarrafamentos e outros incidentes no seu percurso.

A secção central da barra lateral de trânsito mostra cada um dos incidentes de trânsito, pela respectiva ordem de ocorrência no seu percurso.

A parte de baixo da barra lateral de trânsito representa a sua localização actual e mostra a distância até ao próximo incidente no seu percurso.

Para facilitar a leitura da barra lateral de trânsito, alguns incidentes poderão não ser mostrados. Estes incidentes serão sempre pouco relevantes e irão causar-lhe apenas pequenos atrasos. A cor dos cursores, tal como indicado em baixo, dá uma indicação instantânea do tipo de incidente:

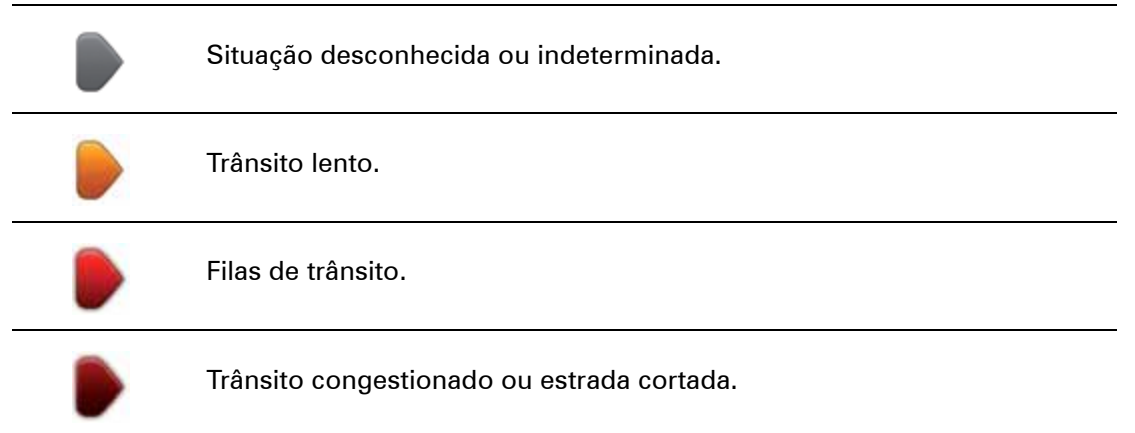

### Utilizar o percurso mais rápido

O seu Via procura regularmente o percurso mais rápido até ao seu destino. Se o estado do trânsito se alterar e for detectado um percurso mais rápido, o seu Via oferece-se para voltar a planear a sua viagem, para que possa utilizar esse percurso mais rápido.

Pode ainda definir o seu Via para voltar a planear automaticamente a sua viagem sempre que for detectado um percurso mais rápido. Para aplicar esta definição, toque em **Definições de trânsito** no menu Trânsito.

Para procurar e voltar a planear manualmente o percurso mais rápido até ao destino, faça o seguinte:

- 1. Toque na barra lateral de trânsito.
- 2. Toque em Minimizar atrasos.

O seu Via procura o percurso mais rápido até ao seu destino.

O novo percurso poderá incluir atrasos no trânsito. Pode voltar a planear o percurso de forma a evitar atrasos de trânsito, mas um percurso que evita todos os atrasos demora geralmente mais tempo que o percurso mais rápido.

#### 3. Toque em Concluído.

Definir a frequência de rádio para informações RDS-TMC

Nota: nem todos os equipamentos têm a função de definição da frequência rádio.

Se souber qual é a frequência de uma estação de rádio em particular que queira utilizar para receber as informações de trânsito RDS-TMC, pode defini-la manualmente. Para activar esta função, primeiro deve activar a sintonia manual.

- 1. Toque na barra de Trânsito na Vista de condução e depois em **Definições de trânsito**.
- 2. Seleccione Sintonizar manualmente introduzindo uma frequência e, em seguida, toque em Concluído.

Agora pode introduzir a frequência da estação de rádio.

- 3. Toque na barra lateral de trânsito na Vista de condução.
- 4. Toque em Sintonizar manualmente.

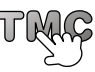

- 5. Introduza a frequência da estação de rádio.
- 6. Toque em Concluído.

O seu equipamento de navegação TomTom procura a sua estação de rádio. Se não encontrar uma estação de rádio na frequência que definiu, o equipamento continua a procurar automaticamente a próxima estação disponível.

### Minimizar atrasos

Pode utilizar o TomTom Traffic para minimizar o impacto dos atrasos rodoviários no seu percurso. Para minimizar automaticamente os atrasos, faça o seguinte:

- 1. Toque em **Serviços** no Menu principal.
- 2. Toque em Trânsito.
- 3. Toque em Definições de trânsito.
- 4. Seleccione entre ir sempre pelo percurso mais rápido automaticamente, responder a uma pergunta ou nunca mudar o seu percurso.
- 5. Toque em Seguinte e depois em Concluído.

Para minimizar manualmente os atrasos de trânsito a qualquer altura, faça o seguinte:

- 1. Toque na barra de trânsito na Vista de condução.
- 2. Toque em Minimizar atrasos de trânsito.

O seu Via planeia o percurso mais rápido até ao destino. O novo percurso poderá incluir atrasos de trânsito e pode continuar a ser o mesmo que o percurso original.

Pode planear novamente o seu percurso para evitar todos os atrasos, mas este percurso dificilmente será o percurso mais rápido.

## 3. Toque em Concluído.

Facilitar a viagem para o emprego

Os botões **Da casa ao emprego** ou **Do emprego à casa** no menu Trânsito permitem verificar o percurso de e para o emprego com um simples toque de botão.

Quando utiliza um destes botões, o seu equipamento planeia um percurso entre as localizações da sua residência e do seu emprego e verifica possíveis atrasos nesse percurso.

Na primeira vez que utilizar o botão **Da casa ao emprego**, tem que definir as localizações de trânsito da residência e do emprego.

2. Toque em Ver trânsito casa-emprego.

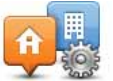

1. Toque na barra lateral de trânsito para abrir o menu Trânsito.

Alterar casaemprego

- 3. Defina a localização da sua residência e a localização do seu
  - emprego.
  - Se já definiu as localizações e pretende alterá-las, toque em Alterar casa-emprego.

Pode então utilizar os botões Da casa ao emprego e Do emprego à casa.

**Nota:** a localização da residência que definir aqui não é a mesma localização de residência que pode definir no **menu Definições**. Para além disso, as localizações que utiliza aqui não têm de ser as localizações reais da sua residência e do seu emprego. Se houver um outro percurso que utilize frequentemente, pode definir o Emprego/Residência para utilizar estas localizações.

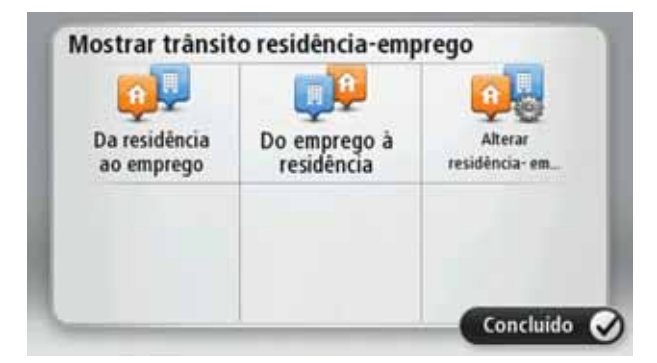

Por exemplo, para verificar atrasos no seu percurso para a residência antes de sair do escritório, faça o seguinte:

- 1. Toque na barra lateral de trânsito para abrir o menu Trânsito.
- 2. Toque em Ver trânsito casa-emprego.
- 3. Toque em Do emprego à casa.

É apresentada a Vista de condução e exibida uma mensagem com informações sobre os incidentes de trânsito neste percurso. A barra lateral de trânsito mostra também eventuais atrasos.

Obter mais informações sobre um incidente

Para verificar atrasos no seu percurso, toque em **Ver trânsito no percurso** no menu Trânsito. O seu equipamento de navegação mostra um resumo dos atrasos de trânsito no seu percurso.

O total inclui eventuais atrasos causados por incidentes de trânsito e devido a tráfego intenso, com informações fornecidas pelo IQ Routes.

Toque em Minimizar atrasos para verificar se pode reduzir o atraso.

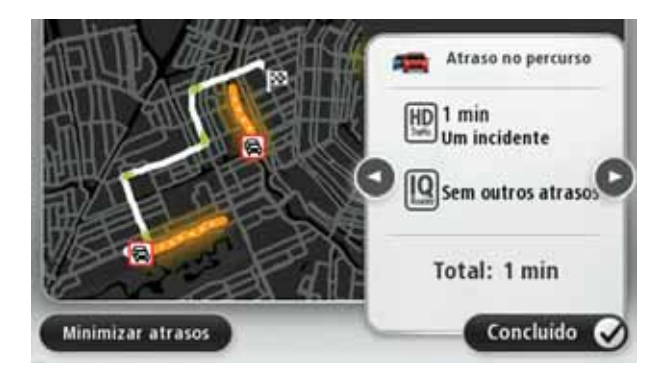

Toque nos botões das setas esquerda e direita para percorrer os incidentes um a um, visualizando os detalhes dos mesmos. Isto inclui o tipo de incidente, por exemplo trabalhos na estrada, e a duração do atraso causado pelo mesmo.

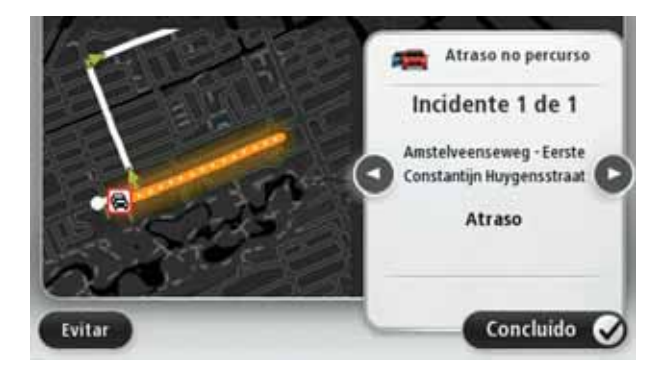

Pode ainda aceder aos detalhes de incidentes isolados tocando em **Ver mapa** no Menu principal e depois no símbolo do incidente de trânsito.

Quando é exibido no mapa, um incidente de trânsito é representado por um ícone. No caso de uma fila de trânsito, a direcção do incidente é do ícone à outra extremidade.

Verificar incidentes de trânsito na sua área

Utilize o mapa para obter uma visão geral da situação de trânsito na sua área. Para localizar os incidentes locais e respectivos detalhes, faça o seguinte:

- 1. Toque na barra lateral de trânsito para abrir o menu Trânsito.
- 2. Toque em Ver mapa.

É apresentado o ecrã da vista geral do mapa.

- 3. Se o mapa não mostrar a sua localização, toque no marcador para centrar o mapa na sua localização actual.
  - Image: State of the second second
  - O mapa mostra os incidentes de trânsito na zona.

4. Toque num incidente de trânsito para obter mais informações.

É apresentado um ecrã com informações detalhadas sobre o incidente seleccionado. Para apresentar informações sobre os incidentes da área envolvente, use as setas da direita e da esquerda na parte inferior deste ecrã.

#### Alterar as definições do Traffic

Utilize o botão **Definições de trânsito** para configurar o modo de funcionamento do Traffic no seu equipamento.

- 1. Toque na barra lateral de trânsito para abrir o menu Trânsito.
- 2. Toque em **Definições de trânsito**.

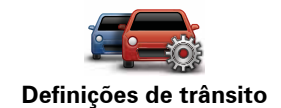

- 3. Para ouvir um sinal sonoro sempre que ocorrer um novo incidente de trânsito no seu percurso, seleccione **Comunicar se o trânsito no percurso sofrer alterações** e, de seguida, toque em **Concluído**.
- 4. Sintonizar manualmente introduzindo uma frequência se seleccionar esta opção, o botão Sintonizar manualmente é apresentado no menu Trânsito. Toque em Sintonizar manualmente para introduzir a frequência de uma estação de rádio em particular que queira utilizar para obter as informações de trânsito RDS-TMC

- 5. Se for encontrado um percurso mais rápido enquanto viaja, o serviço Trânsito pode planear novamente a sua viagem de forma a utilizar o percurso mais rápido. Seleccione uma das seguintes opções e, de seguida, toque em **Concluído**.
  - Mudar sempre para esse percurso
  - Perguntar-me se pretendo alterar
  - Nunca alterar o meu percurso

# Incidentes de trânsito

Os incidentes de trânsito e os avisos são apresentados no mapa, na Vista de condução e na barra lateral de Trânsito.

Para saber mais sobre um incidente, toque em **Navegar mapa** no Menu principal. Toque num símbolo de incidente de trânsito no mapa para ver as informações sobre esse incidente. Para apresentar informações sobre os incidentes da área envolvente, use as setas da direita e da esquerda na parte inferior do ecrã.

Existem dois tipos de sinais de incidente e de aviso:

- Os símbolos apresentados num quadrado vermelho representam incidentes de trânsito. O seu equipamento de navegação pode planear um novo percurso para evitá-los.
- Os símbolos apresentados num triângulo vermelho estão relacionados com a meteorologia. O seu equipamento não planeia um novo percurso para evitar estes avisos.

Símbolos de incidentes de trânsito:

|                   | Acidente                      |
|-------------------|-------------------------------|
| ×.                | Trabalhos na estrada          |
| II ×              | Uma ou mais faixas encerradas |
|                   | Estrada encerrada             |
| !                 | Incidente de trânsito         |
|                   | Engarrafamento de trânsito    |
| Símbolos meteorol | ógicos:                       |
|                   | Nevoeiro                      |
|                   | Chuva                         |
|                   | Vento                         |
|                   | Gelo                          |

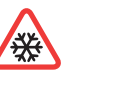

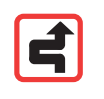

**Nota**: o símbolo de incidente evitado é apresentado para qualquer incidente de trânsito que consegue evitar utilizando um serviço de trânsito.

# Menu Trânsito

Para abrir o menu Trânsito, toque na barra lateral de Trânsito na Vista de condução ou toque em **Trânsito** no menu dos Serviços.

Encontram-se disponíveis os seguintes botões:

# Minimiza

Minimizar atrasos de trânsito

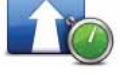

Toque neste botão para planear novamente o seu percurso com base nas informações de trânsito mais recentes.

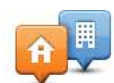

## Ver trânsito casa-emprego

Toque neste botão para calcular o percurso mais rápido desde a localização da sua residência até ao seu local de trabalho e o percurso de volta.

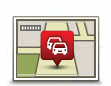

### Ver trânsito no percurso

Toque neste botão para obter uma visão geral dos incidentes de trânsito no seu percurso.

Toque nos botões à esquerda e direita para obter informações mais detalhadas sobre cada incidente.

Toque em **Novo plano** para voltar a planear o seu percurso e evitar os incidentes de trânsito que são exibidos no mapa.

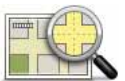

## Ver mapa

Toque neste botão para navegar pelo mapa e ver os incidentes de trânsito no mesmo.

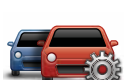

# Alterar definições de trânsito

Toque neste botão para alterar as suas definições relativamente ao modo de funcionamento do serviço Trânsito no seu equipamento.

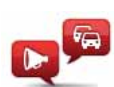

## Ler informação de trânsito

Toque neste botão para ouvir as informações sobre os incidentes de trânsito no seu percurso.

*Nota:* o seu equipamento TomTom tem de ter uma voz artificial instalada para poder ler essas informações em voz alta.

# **18. Radares de trânsito**

# Acerca dos Radares de trânsito

O serviço Radares de trânsito avisa-o das localizações dos seguintes radares na berma da estrada:

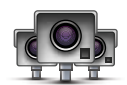

- Localizações de radares de trânsito.
- Localizações de zonas de acidentes.
- Localizações de radares de trânsito móveis.
- Localizações de radares de velocidade média.
- Localizações de radares de estrada com portagem.
- Localizações de radares de semáforo.

#### Avisos de radares de trânsito

Por predefinição, os avisos são emitidos 15 segundos antes de chegar ao local do radar de trânsito.

O aviso é feito de três maneiras:

- O seu equipamento TomTom Via emite um som de aviso.
- O tipo de radar de trânsito e a distância a que se encontra do local do radar são exibidos na Vista de condução. Se tiver sido comunicado um limite de velocidade para esse radar, essa velocidade também é exibida na Vista de condução.
- O local do radar de trânsito é exibido no mapa.

*Nota:* no caso dos radares de velocidade média, é avisado por uma combinação de ícones e sons no início, meio e fim da zona com controlo da velocidade média.

Sugestão: para alterar o número de segundos ou o som de aviso, toque em **Definições** de alertas no menu Radares de trânsito.

## Alterar a forma como é avisado

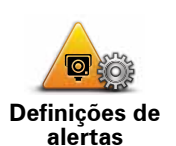

Para alterar a forma como o seu TomTom Via avisa-o dos radares de trânsito, toque no botão **Definições de alertas**.

Pode então definir a que distância de um radar de trânsito quer ser avisado e qual o tipo de som utilizado.

Por exemplo, para alterar o som que é emitido quando se aproxima de um radar de trânsito fixo, faça o seguinte:

- 1. Toque em Serviços no Menu principal.
- 2. Toque em Radares de trânsito.
- 3. Toque em Definições de alertas.

É exibida uma lista com os tipos de radares de trânsito. É exibido um altifalante junto aos tipos de radares de trânsito definidos para os avisos.

- 4. Toque em Radares fixos.
- 5. Toque em **NÃO** para não eliminar alertas de radares de trânsito fixos.
- 6. Introduza quantos segundos antes de chegar a um radar deve ser emitido um aviso. De seguida, toque em **OK**.
- 7. Toque no som que quer utilizar para o aviso.

**Sugestões**: para desligar os sons de aviso de um determinado tipo de radar, toque em **Silêncio** no passo 7 anterior. Continua a ver um alerta na Vista de condução se desactivar o som de alerta.

8. Toque em **SIM** para guardar as suas alterações.

Símbolos de radares de trânsito

Os radares de trânsito são apresentados como símbolos na Vista de condução.

Quando se aproxima de uma área onde está localizado um alerta, surge um símbolo e é emitido um som de aviso.

Pode alterar quer o som de aviso, quer os segundos de antecedência com que o aviso é emitido antes de chegar ao alerta.

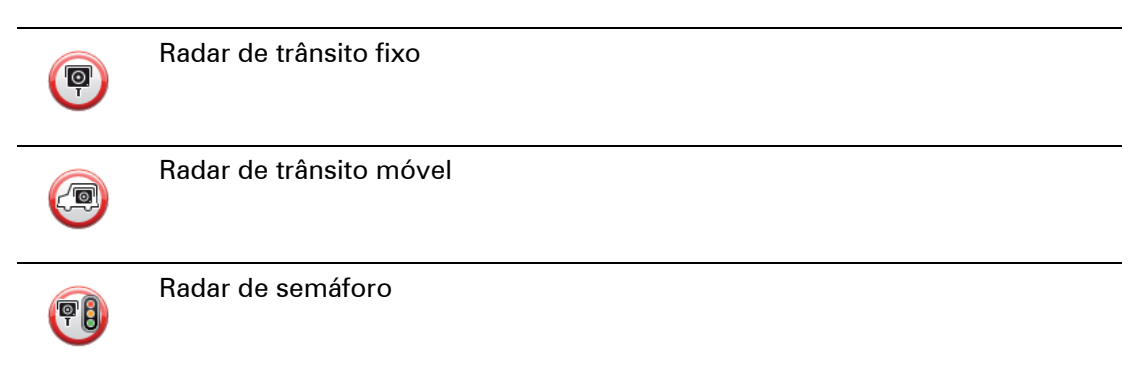

| P        | Radar de estrada com portagem                                                                                        |
|----------|----------------------------------------------------------------------------------------------------|
| P        | Radar de estrada restrita - localizado numa estrada secundária que reduz o<br>trânsito de uma estrada mais principal |
| 9        | Outro radar                                                                                                    |
| (2)      | Localização de radares móveis                                                                                        |
| PO       | Verificação de velocidade média                                                                                      |
| Δ        | Zona de acidentes                                                                                                    |
| <b>P</b> | Radar de trânsito bidireccional                                                                                      |
|          | Passagem de nível sem guarda                                                                                         |

## **Botão Comunicar**

Para ver o botão Comunicar na Vista de condução, faça o seguinte:

- 1. Toque em **Serviços** no Menu principal.
- 2. Toque em Radares de trânsito.
- 3. Toque em Activar botão Comunicar.
- 4. Toque em Concluído.

O botão Comunicar é apresentado no lado esquerdo da Vista de condução ou adicionado aos botões disponíveis no menu rápido, se já estiver a utilizar esse menu.

Sugestões: para ocultar o botão Comunicar, toque em **Desactivar botão Comunicar** no menu Radares de trânsito.

## Comunicar um novo radar de trânsito ao volante

1. Toque no botão Comunicar apresentado na Vista de condução ou no menu rápido para registar o local do radar.

Se tocar no botão Comunicar no prazo de 20 segundos após receber um aviso de radar de trânsito, é-lhe dada a opção de adicionar ou eliminar um radar. Toque em **Adicionar radar**.

- 2. Toque em **Radar fixo** ou **Radar móvel**, de acordo com o tipo de radar de trânsito que está a comunicar.
- 3. Seleccione a localização do radar no mapa e confirme que está correcta.

4. Toque no tipo de radar fixo que pretende comunicar, como por exemplo um radar de semáforo.

*Nota:* se o tipo de radar escolhido tiver um limite de velocidade, pode inserir também a velocidade.

Uma mensagem confirma que o radar foi comunicado à equipa de Radares de trânsito da TomTom.

Comunicar um novo radar de trânsito a partir de casa

Não precisa de estar no local do radar de trânsito para comunicar essa nova localização. Para comunicar a localização de um novo radar de trânsito a partir de casa, faça o seguinte:

- 1. Toque em Serviços no Menu principal do seu equipamento de navegação.
- 2. Toque em Radares de trânsito.
- 3. Toque em Comunicar radar de trânsito.
- 4. Toque em **Radar fixo** ou **Radar móvel**, de acordo com o tipo de radar de trânsito.
- 5. Utilize o cursor para marcar a localização exacta do radar no mapa e depois toque em **Concluído**.
- 6. Toque em **Sim** para confirmar a localização do radar.
- 7. Toque no tipo de radar que pretende comunicar e, se necessário, escolha o limite de velocidade desse radar.

Surge uma mensagem a confirmar que o radar foi comunicado à equipa de Radares de trânsito.

Comunicar alertas de radares sinalizados incorrectamente

É possível que receba um alerta de um radar que já não se encontra nesse local. Para comunicar um alerta de radar sinalizado incorrectamente, faça o seguinte:

1. Enquanto se encontra na localização do radar inexistente, toque em **Comunicar** na Vista de condução.

*Nota:* esta acção tem que ser executada no prazo de 20 segundos após a recepção do alerta de radar.

## 2. Toque em Retirar.

Da próxima vez que ligar o seu equipamento de navegação ao website da TomTom, o alerta de radar é comunicado como incorrecto.

Tipos de radares de trânsito fixos que pode comunicar

Quando comunica um radar de trânsito fixo, pode seleccionar o tipo de radar fixo que está a comunicar.

| Radar de<br>trânsito                  | Este tipo de radar de trânsito controla a velocidade à passagem dos veí-<br>culos.    |
|---------------------------------------|---------------------------------------------------------------------------------------|
| Radar de<br>semáforo                  | Este tipo de radar controla os veículos que desrespeitam a sinalização nos semáforos. |
| Radar de<br>estrada com<br>portagem   | Este tipo de radar monitoriza o trânsito nas portagens.                               |
| Verificação de<br>velocidade<br>média | Este tipo de radar controla a velocidade média dos veículos entre dois pontos fixos.  |
| Restrição de veículos                 | Este tipo de radar controla o trânsito em estradas com restrições de acesso.          |
| Outro radar                           | Todos os restantes tipos de radar que não se enquadram nas categorias anteriores.     |

Avisos de radares de controlo da velocidade média

Existem diversos tipos de avisos visuais e sonoros que pode receber quando encontra um radar de controlo da velocidade média.

Você recebe sempre um aviso de início e fim de zona, independentemente da velocidade a que circula. Os avisos intermédios, caso sejam emitidos, ocorrem de 200 em 200 metros.

Todos os avisos são descritos abaixo:

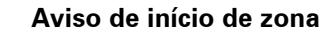

Ao aproximar-se do início de uma zona de controlo da velocidade média, surge um aviso visual no canto superior esquerdo da Vista de condução com a indicação da distância até ao radar por baixo. Ouve um aviso sonoro.

Surge igualmente um pequeno ícone na estrada a indicar a posição do radar de controlo da velocidade média no início da zona.

| <u> </u>                                 | Aviso intermédio - tipo 1                                                                                                    |
|------------------------------------------|----------------------------------------------------------------------------------------------------|
| <u>Pò</u>                                | Uma vez na zona objecto de controlo da velocidade, se não circular em<br>excesso de velocidade e já tiver recebido um aviso de início de zona,<br>surge um aviso visual na Vista de condução. Este serve para lembrar<br>que se encontra ainda na zona de controlo da velocidade.                                                         |
|                                          | Aviso intermédio - tipo 2                                                                                                    |
| 60                                       | Uma vez na zona objecto de controlo da velocidade, se exceder o limite<br>de velocidade e já tiver recebido um aviso de início de zona, surge um<br>aviso visual na Vista de condução que indica a velocidade máxima per-<br>mitida. Ouve também um pequeno aviso sonoro. Estes avisos servem<br>para lhe lembrar de reduzir a velocidade |
| Aviso intermédio - tipo 3                |                                                                                                    |
| 60                                       | Uma vez na zona objecto de controlo da velocidade, se exceder o limite<br>de velocidade e não tiver recebido um aviso de início de zona, surge<br>um aviso visual na Vista de condução que indica a velocidade máxima<br>permitida. Ouve também um forte aviso sonoro.                                                                    |
|                                          | Estes avisos ocorrem apenas no PRIMEIRO ponto intermédio e servem para lhe lembrar de reduzir a velocidade                                                                                                    |
|                                          | Aviso de fim de zona                                                                                                    |
| <b>BO</b>                                | Ao aproximar-se do fim de uma zona de controlo da velocidade média,<br>surge um aviso visual na Vista de condução com a distância até ao<br>radar apresentada por baixo. Ouve um aviso sonoro.                                                                                                    |
|                                          | Surge igualmente um pequeno ícone na estrada a indicar a posição do<br>radar de controlo da velocidade média no fim da zona.                                                                                                    |
| Menu Rada                                | res de trânsito                                                                                                    |
| Para abrir o m<br><b>Radares de tr</b> a | enu Radares de trânsito, toque em <b>Serviços</b> no Menu principal e depois em<br><b>ànsito</b> .                                                                                                    |
| Q+                                       | Toque neste botão para comunicar a localização de um novo radar de<br>trânsito.                                                                                                    |
| Comunicar<br>radar de<br>trânsito        |                                                                                                    |
| Definições de alertas                    | Toque neste botão para definir quais os alertas que irá receber e os sons utilizados para cada um deles.                                                                                                    |
|                                          | Toque neste botão para desactivar os alertas.                                                                                                    |

0

Desactivar alertas
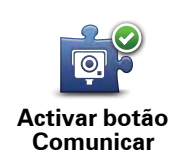

Toque neste botão para activar o botão Comunicar. O botão Comunicar é apresentado na Vista de condução ou no menu rápido.

Quando o botão Comunicar é apresentado na Vista de condução, este botão muda para **Desactivar botão Comunicar**.

## 19. MyTomTom

#### Acerca do MyTomTom

O MyTomTom ajuda-o a gerir os conteúdos e serviços no seu equipamento de navegação TomTom Via, para além de lhe dar acesso à comunidade TomTom. Tem de aceder ao website da TomTom e iniciar sessão em MyTomTom. É aconselhável ligar regularmente o seu equipamento de navegação ao MyTomTom para garantir que tem sempre as actualizações mais recentes.

Sugestão: recomendamos a utilização de uma ligação à internet de banda larga sempre que ligar o seu equipamento de navegação ao MyTomTom.

Configurar o MyTomTom

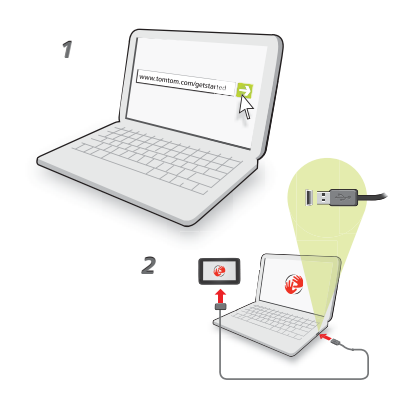

Para configurar o MyTomTom, faça o seguinte:

- 1. Ligue o seu computador à internet.
- 2. Abra um navegador e vá a tomtom.com/getstarted.
- 3. Clique em Descarregar agora.

O seu navegador descarrega a aplicação de apoio TomTom que precisa de instalar no seu computador para poder ligar o seu equipamento ao MyTomTom. Siga as instruções no ecrã se lhe forem feitas perguntas durante o descarregamento.

4. Quando lhe for solicitado, ligue o seu equipamento ao computador utilizando o cabo USB. Em seguida, prima o botão ligar/desligar para ligar o seu equipamento.

O seu equipamento é então reconhecido, é feita uma cópia de segurança e são instaladas as actualizações mais recentes.

**Importante**: deve ligar o conector USB directamente a uma porta USB do seu computador e não a um concentrador USB ou a uma porta USB de um teclado ou monitor.

Uma vez instalada a aplicação de apoio TomTom, pode aceder ao MyTomTom a partir da área de notificação no seu ambiente de trabalho.

**Sugestão:** quando liga o seu equipamento de navegação ao computador, o MyTomTom diz-lhe se existem actualizações para o equipamento.

### Conta MyTomTom

Para descarregar conteúdos e serviços da TomTom, precisa de uma conta MyTomTom. Pode criar uma conta quando começar a utilizar o MyTomTom.

*Nota:* se dispõe de mais do que um equipamento TomTom, necessita de uma conta para cada equipamento.

## 20. Apoio ao cliente

Obter ajuda para utilizar o seu equipamento de navegação

Pode obter mais ajuda online em tomtom.com/support.

Estado e Informações

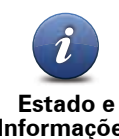

Toque neste botão para abrir o menu Estado e Informações

Informações

Toque neste botão para ver informações técnicas sobre o seu equipamento, tais como o número de série e a versão da TomTom app.

Informações sobre<sup>°</sup>a versão

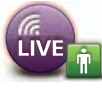

Toque neste botão para verificar o estado das suas subscrições de Serviços TomTom.

Os meus serviços

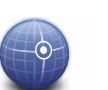

Toque neste botão para ver o estado actual da recepção GPS.

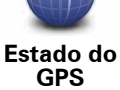

## 21. Adenda

Avisos e informações de segurança importantes

#### Sistema de Posicionamento Global

O Sistema de Posicionamento Global (GPS) é um sistema baseado em satélites que transmite informações de localização e de tempo em todo o mundo. Este sistema é mantido e controlado exclusivamente pelo Governo dos Estados Unidos da América, o qual é responsável pela sua disponibilidade e precisão. Quaisquer alterações na disponibilidade e precisão do sistema GPS, ou nas condições ambientais, poderão influenciar o funcionamento do seu equipamento TomTom. A TomTom não aceita qualquer responsabilidade pela disponibilidade e precisão do sistema GPS.

#### Utilizar com precaução

A utilização de um equipamento TomTom para navegação não invalida a necessidade de conduzir com o devido cuidado e atenção.

#### Aeronaves e hospitais

A utilização de equipamentos com antena é proibida na maioria das aeronaves, em muitos hospitais e em diversos outros locais. Não deve utilizar um equipamento TomTom nestes ambientes.

#### **Bateria**

Este produto utiliza uma bateria de polímeros de lítio. Não o utilize em ambientes húmidos, molhados e/ou corrosivos. Não coloque, guarde nem deixe o seu equipamento perto de uma fonte de calor, em locais com elevada temperatura, à luz solar directa, num forno microondas ou dentro de um recipiente pressurizado e não o exponha a temperaturas superiores a 60 C (140 F). O não cumprimento destas orientações poderá provocar fuga de ácido da bateria de polímeros de lítio, aquecimento, explosão ou combustão e causar ferimentos e/ou danos. Não fure, não abra nem desmonte a bateria. Se a bateria tiver uma fuga e o utilizador entrar em contacto com os fluidos derramados, deverá passar a área afectada do corpo por água corrente e procurar cuidados médicos de imediato. Por motivos de segurança e para prolongar a vida útil da bateria respectivo carregamento não será realizado se a temperatura for demasiado baixa (abaixo de 0 C/32 F) ou demasiado alta (abaixo de 45 C/113 F).

Temperaturas: funcionamento normal: de -0 C (32 F) a +45 C (113 F); armazenamento de curta duração: de -20 C (-4 F) a + 60 C (140 F); armazenamento de longa duração: de -20 C (-4 F) a +25 C (77 F).

# Cuidado: risco de explosão em caso de substituição da bateria por outra cujo modelo não é o correcto.

Não retire nem tente retirar a bateria. A sua substituição deve ser feita exclusivamente por um profissional habilitado. Se a bateria estiver a dar problemas, contacte com o serviço de Apoio ao Cliente da TomTom.

A BATERIA DE POLÍMEROS DE LÍTIO INCLUÍDA NO PRODUTO TERÁ DE SER RECICLADA OU DESCARTADA CORRECTAMENTE DE ACORDO COM A LEGISLA-ÇÃO E REGULAMENTAÇÃO LOCAL E SEMPRE SEPARADA DOS RESÍDUOS DOMÉSTICOS. DESTA FORMA, ESTARÁ A AJUDAR A PRESERVAR O AMBIENTE. UTILIZE O SEU EQUIPAMENTO TOMTOM APENAS COM O CABO DE ALIMENTAÇÃO DE CC (CARREGADOR DE ISQUEIRO/CABO DE BATERIA), O TRANSFORMADOR DE CA (CARREGADOR DOMÉSTICO), NUMA BASE APROVADA PARA O SEU EQUIPAMENTO OU COM O CABO USB FORNECIDO PARA LIGAR A UM COMPUTADOR PARA CARREGA-MENTO DA BATERIA.

Utilize este equipamento com o carregador fornecido.

Para substituir o seu carregador, vá a **tomtom.com** para obter informações sobre os carregadores aprovados para o seu equipamento.

O tempo útil de vida da bateria apresentado corresponde à vida máxima possível da bateria. A vida máxima de uma bateria será atingida apenas em condições atmosféricas específicas. O cálculo da vida máxima de uma bateria baseia-se num perfil médio de utilização.

Para ver dicas sobre como prolongar a vida da bateria, consulte as FAQs correspondentes ao seu país apresentadas em baixo:

AU:www.tomtom.com/8703, CZ:www.tomtom.com/7509, DE:www.tomtom.com/ 7508, DK:www.tomtom.com/9298, ES:www.tomtom.com/7507, FI:www.tomtom.com/9299, FR:www.tomtom.com/7506, HU:www.tomtom.com/10251, IT:www.tomtom.com/7505, NL:www.tomtom.com/7504, PL:www.tomtom.com/7503, PT:www.tomtom.com/8029, RU:www.tomtom.com/10250, SE:www.tomtom.com/ 8704, UK:www.tomtom.com/7502, US:www.tomtom.com/7510

#### Marcação CE

Este equipamento encontra-se em conformidade com os requisitos da marcação CE para utilização num ambiente residencial, comercial, veicular ou industrial ligeiro satisfazendo todas as disposições aplicáveis da legislação relevante na UE.

#### **Directiva ETRT**

A TomTom vem por este meio declarar que os equipamentos de navegação pessoal TomTom estão em conformidade com os requisitos fundamentais e outras cláusulas relevantes da Directiva da UE 1999/5/CE. A declaração de conformidade (em inglês) está disponível em: **www.tomtom.com/legal**.

#### **Directiva REEE**

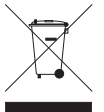

A presença deste símbolo no produto ou na respectiva embalagem indica que este produto não deve ser tratado como um resíduo doméstico. Em conformidade com a Directiva da UE 2002/96/CE sobre os resíduos de equipamentos eléctricos e electrónicos (REEE), este produto eléctrico não deve ser eliminado junto com os resíduos indiferenciados. No final da vida do produto, entregue-o no

ponto de venda ou nos pontos próprios de recolha municipal para ser reciclado.

#### Este documento

Foi empregue um grande cuidado na preparação deste manual. No entanto, o desenvolvimento contínuo dos produtos poderá significar que algumas informações estejam ligeiramente desactualizadas. As informações incluídas neste documento estão sujeitas a alteração sem aviso prévio.

A TomTom não se responsabiliza por erros técnicos ou editoriais, nem por quaisquer omissões contidas neste documento, bem como por quaisquer danos acidentais ou consequentes resultantes do desempenho ou da utilização deste material. Este documento contém informações protegidas por direitos de autor. Nenhuma parte deste documento poderá ser fotocopiada ou reproduzida, seja de que forma for, sem a autorização prévia por escrito da TomTom N.V.

Nomes dos modelos

4EH52, 4EH51, 4EH44, 4EH45, 4EJ51, 4EJ41, 4EJ41

## 22. Copyright notices

© 2010 TomTom N.V., The Netherlands. TomTom®, and the "two hands" logo, among others, are Trademarks owned by TomTom N.V. or one of its subsidiaries. Please see **www.tomtom.com/legal** for warranties and end user licence agreements applying to this product.

© 2010 TomTom N.V., Niederlande. TomTom®, das 'Zwei Hände'-Logo usw. sind registrierte Marken von TomTom N.V. oder eines zugehörigen Tochterunternehmens. Die für dieses Produkt geltenden Garantien und Endnutzerlizenzvereinbarungen finden Sie unter www.tomtom.com/legal.

© 2010 TomTom N.V., Pays-Bas. TomTom® et le logo composé de « deux mains », entre autres, font partie des marques commerciales appartenant à TomTom N.V. ou l'une de ses filiales. L'utilisation de ce produit est régie par notre garantie limitée et le contrat de licence utilisateur final, que vous pouvez consulter à l'adresse suivante : **www.tom-tom.com/legal** 

© 2010 TomTom N.V., Nederland. TomTom® en het logo met twee handen zijn onder andere handelsmerken die eigendom zijn van TomTom N.V. of een van haar dochterondernemingen. Ga naar **www.tomtom.com/legal** voor garanties en licentieovereenkomsten voor eindgebruikers die van toepassing zijn op dit product.

© 2010 TomTom N.V., The Netherlands TomTom® e il logo delle "due mani", fra gli altri, sono marchi registrati di proprietà di TomTom N.V. o di una delle sue filiali. Consultare **www.tomtom.com/legal** per le garanzie e i contratti di licenza per l'utente finale applicabili a questo prodotto.

© 2010 TomTom NV, Países Bajos. TomTom<sup>™</sup> y el logotipo "dos manos" son marcas comerciales, aplicaciones o marcas registradas de TomTom NV. Nuestra garantía limitada y nuestro acuerdo de licencia de usuario final para el software integrado son de aplicación para este producto; puede consultar ambos en **www.tomtom.com/legal**.

© 2010 TomTom N.V., Països Baixos. TomTom®, i el logotip amb les "dues mans", entre altres, formen part de les marques comercials de TomTom N.V. o d'una de les seves filials. Visiteu **www.tomtom.com/legal** per a obtenir informació sobre les garanties i els acords de llicència d'usuari final d'aquest producte.

© 2010 TomTom N.V., Holanda. TomTom® e o logótipo das "duas mãos", entre outras, são marcas comerciais detidas pela TomTom N.V. ou por uma das suas subsidiárias. Vá

© 2010 TomTom NV, Holland. TomTom<sup>™</sup> og logoet med "de to hænder" er blandt de varemærker, produkter og registrerede varemærker, der tilhører TomTom International B.V. Vores begrænsede garanti og slutbrugerlicensaftale for indlejret software gælder for dette produkt; begge dokumenter findes på **www.tomtom.com/legal**.

© 2010 TomTom N.V., Alankomaat. Muun muassa TomTom® ja kaksi kättä -logo ovat TomTom N.V:n tai sen tytäryhtiöiden omistamia tavaramerkkejä. Katso osoitteesta **www.tomtom.com/legal** tätä tuotetta koskevat takuut ja käyttöehtosopimukset.

© 2010 TomTom N.V., Nederland. TomTom®, og de "to hender"-logoen, blant andre, er varemerker eid av TomTom N.V. eller en av deres underleverandører. Vennligst se **www.tomtom.com/legal** for gjeldende garantier og lisensavtaler for sluttbrukere for dette produktet.

© 2010 TomTom NV, Nederländerna. TomTom™ och logotypen "två händer" tillhör de varumärken, programvaror eller registrerade varumärken som ägs av TomTom International B.V. Vår begränsade garanti och vårt slutanvändarlicensavtal för inbyggd programvara kan gälla för denna produkt. Du kan läsa dem båda på **www.tomtom.com/legal**.

© 2010 TomTom N.V., Nizozemsko. TomTom® a logo "dvou rukou" jsou, mimo jiné, ochranné známky společnosti TomTom N.V. nebo jejích poboček. Navštivte prosím adresu **www.tomtom.com/legal**, kde naleznete informace o zárukách a licenčních smlouvách s koncovým uživatelem vztahujících se k tomuto výrobku.

© 2010 TomTom N.V., Hollandia. A TomTom®, és a "két kéz" embléma, többek között, a TomTom N.V. vagy leányvállalatai védjegye. A termékre vonatkozó garanciáról és a végfe-Ihasználói licencszerződésekről részleteket a **www.tomtom.com/legal** oldalon olvashat.

© 2010 TomTom N.V., Holandia. TomTom<sup>™</sup> i logo z dwiema dłońmi, oraz inne, są zarejestrowanymi znakami towarowymi firmy TomTom N.V. lub jednej z jej spółek zależnych. Informacje o gwarancjach i umowach licencyjnych dla końcowego użytkownika tego produktu znajdują się na stronie **www.tomtom.com/legal**.

© 2010 TomTom N.V., Holandsko. TomTom® a logo "dve ruky" sú okrem ďalších ochranné známky, ktoré vlastní spoločnosť TomTom N.V. alebo jedna z jej dcérskych spoločností. Pozrite si stránku **www.tomtom.com/legal**, ak chcete informácie o zárukách a dohody o licencii pre koncového používateľa týkajúce sa tohto produktu.

© 2010 TomTom N.V., Madalmaad. TomTom® ja "kahe käe" logo kuuluvad nende kaubamärkide hulka, mille omanikuks on TomTom N.V. või mõni selle filiaal. Tootele kehtivad garantiid ja lõppkasutaja litsentsilepingud leiad aadressilt **www.tomtom.com/legal**.

© 2010 TomTom N.V., Nyderlandai. TomTom® ir "dviejų plaštakų" formos logotipas, kaip ir daugelis kitų, priklauso TomTom N.V. arba kuriai nors dukterinei įmonei. Apie šiam pro-

© 2010 TomTom N.V., Nīderlande. TomTom® un "divu rociņu" logotips ir prečzīmes, kas pieder TomTom N.V. vai kādam tā meitas uzņēmumam. Garantijas un gala lietotāja līgumus, kas piemērojami šim izstrādājumam, skatiet vietnē **www.tomtom.com/legal**.

© 2010 TomTom N.V., Hollanda. TomTom® ve diğer logolar ile birlikte "iki el" logosunun mülkiyeti, TomTom N.V. veya bağlı şirketlerine aittir. Bu ürün için geçerli garanti ve son kullanıcı lisans sözleşmeleri için **www.tomtom.com/legal** sayfasına bakın.

© 2010 TomTom N.V., Holanda. TomTom® e o logotipo "duas mãos" entre outros, são marcas comerciais de propriedade da TomTom N.V. ou de uma de suas subsidiárias. Consulte **www.tomtom.com/legal** para obter garantias e contratos de licença de usuário final que se aplicam a este produto.

#### Data Source

© 2010 Tele Atlas N.V. Based upon:

Topografische ondergrond Copyright S dienst voor het kadaster en de openbare registers, Apeldoorn 2006.

- © Ordnance Survey of Northern Ireland.
- © IGN France.
- © Swisstopo.
- © BEV, GZ 1368/2003.
- © Geonext/DeAgostini.
- © Norwegian Mapping Authority, Public Roads Administration / © Mapsolutions.
- © DAV, violation of these copyrights shall cause legal proceedings.

This product includes mapping data licensed from Ordnance Survey with the permission of the Controller of Her Majesty's Stationery Office. © Crown copyright and/or database right 2010. All rights reserved. Licence number 100026920.

© Roskartographia

Data Source

© 2010 Tele Atlas North America. Inc. All rights reserved.

SoundClear<sup>™</sup> acoustic echo cancellation software © Acoustic Technologies Inc.

*Text to Speech technology,* © 2010 Loquendo TTS. All rights reserved. Loquendo is a registered trademark. www.loquendo.com

MPEG Layer-3 audio coding technology licensed from Fraunhofer IIS and Thomson.

Supply of this product does not convey a license nor imply any right to distribute content created with this product in revenue-generating broadcast systems (terrestrial, satellite, cable and/or other distribution channels), streaming applications (via Internet, intranets and/or other networks), other content distribution systems (pay-audio or audio-ondemand applications and the like) or on physical media (compact discs, digital versatile discs, semiconductor chips, hard drives, memory cards and the like). An independent license for such use is required. For details, please visit mp3licensing.com

Some images are taken from NASA's Earth Observatory.

The purpose of NASA's Earth Observatory is to provide a freely-accessible publication on the Internet where the public can obtain new satellite imagery and scientific information about our home planet.

The focus is on Earth's climate and environmental change: earthobservatory.nasa.gov/

The software included in this product contains copyrighted software that is licensed under the GPL. A copy of that license can be viewed in the License section. You can obtain the complete corresponding source code from us for a period of three years after our last shipment of this product. For more information, visit tomtom.com/gpl or to call your local TomTom customer support team, visit tomtom.com/support and upon your request we will send you a CD with the corresponding source code.

*Linotype, Frutiger and Univers are trademarks of Linotype GmbH registered in the U.S. Patent and Trademark Office and may be registered in certain other jurisdictions.* 

*MHei is a trademark of The Monotype Corporation and may be registered in certain jurisdictions.*